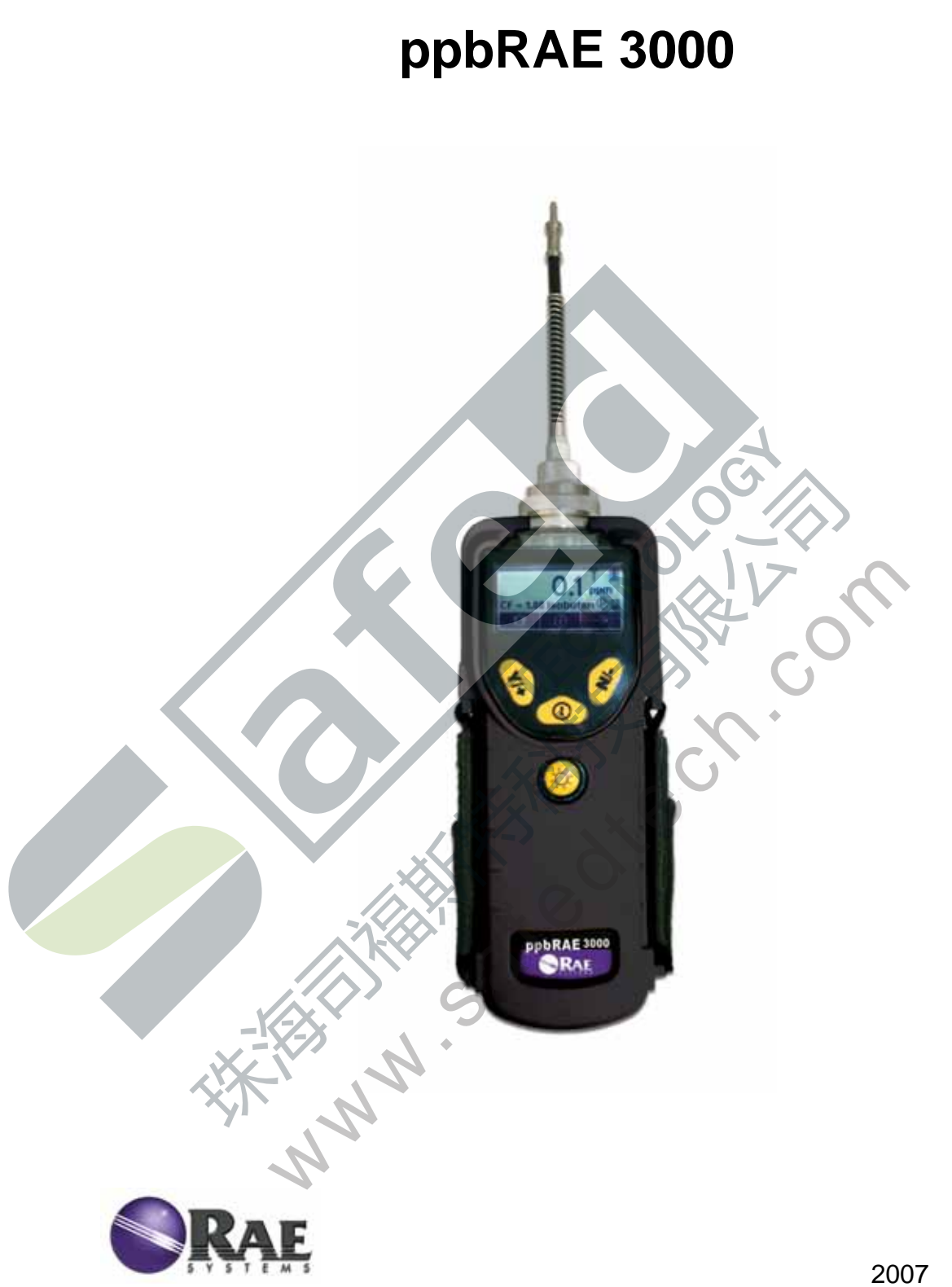

Rev. A 2007 年 11 月 P/N 059-4021-C00

| 使用前须知                                     | 1  |
|-------------------------------------------|----|
| 注 意                                       | 1  |
| 特别提示                                      | 1  |
| 警 告                                       | 1  |
| 标准配置                                      | 2  |
| 产品概述                                      | 2  |
| 主要部件                                      | 2  |
| 艺术指标                                      | 3  |
| 检测范围及分辨率                                  |    |
| 电池充电                                      |    |
| 给备用申池充电                                   | 5  |
| 由压不足警报                                    | 6  |
|                                           | 6  |
| 关闭仪器时的数据保护                                | 6  |
| 田户界面                                      | 6  |
| 显示屏                                       | 7  |
| 打开仪器                                      |    |
| 关闭仪器                                      | 8  |
| 内置背暑灯操作                                   | 8  |
| 采样泵状态                                     | 9  |
| 标定状态                                      | 9  |
| 操作模式                                      | 9  |
| 基本用户/卫检模式(默认设定)                           | 10 |
| 2 (1)() (1)() (1)()()()()()()()()()()()() |    |
| 报警信号一览                                    |    |
| 预设报警限值以及标定                                |    |
| 测试报警                                      |    |
| 内置采样泵                                     |    |
| 背景灯                                       |    |
| 数据采集                                      | 12 |
| 数据采集事件                                    | 12 |
| 数据采集样本                                    | 12 |
| 自动/手动/快照数据采集                              | 13 |
| 附件                                        |    |
| 标准套件及附件                                   | 13 |
| AC 适配器(电池充电器)                             | 13 |
| 碱性电池适配器                                   | 14 |
| 外部过滤器                                     | 14 |
| 选购附件                                      | 14 |
| 标定适配器                                     | 14 |
| 标定调节器                                     |    |
|                                           | 15 |
|                                           | -  |

目录

| 标准二点标定 (零气和标气) | 15 |
|----------------|----|
| 进入标定           | 15 |
| 零点(清洁空气)标定     | 16 |
| 扩展标定           | 17 |
| 退出二点标定(基本用户级别) | 18 |
| 扩展标定 2         | 19 |
| 退出三点标定         | 20 |
| 编程模式           | 20 |
| 进入编程模式         | 21 |
| 编程模式菜单         | 22 |
| 退出编程模式         | 22 |
| 浏览编程模式菜单       | 22 |
| 标定             | 23 |
| 零点标定           | 23 |
| 扩展标定           | 23 |
| 气体检测           | 23 |
| 测量气体           | 24 |
| 测量单位           | 24 |
| 报警设置           | 24 |
| 高报警            | 25 |
| 低报警            |    |
| STEL 报警        | 26 |
| TWA 报警         |    |
| 报警类型           |    |
| 自动恢复           |    |
| 声光报警           |    |
| 数据采集           |    |
| 清除所有数据         |    |
| 采样间隔           | 29 |
| 数据选择           | 29 |
| 数据采集类型         | 29 |
| 手动数据采集         |    |
| 快照数据采集         | 30 |
| 仪器设置           | 31 |
| 操作模式           | 31 |
| 现场 ID          | 31 |
| 用户 ID          |    |
| 用户模式           |    |
| 日期             |    |
| 时间             |    |
| 采样泵占空比         |    |
| 温度单位           |    |
| 采样泵流速          |    |
| 语言             |    |
| 无线开关           |    |
|                |    |

| 实时通信协议            | 34 |
|-------------------|----|
| 开机调零              | 35 |
| 仪器 ID             | 35 |
| LCD 对比度           | 35 |
| 卫检模式              |    |
| 基本用户级别与卫检模式       |    |
| 从卫检模式进入调查模式       | 36 |
| 调查模式下的可选图形显示      | 37 |
| 高级用户级别(卫检模式和调查模式) |    |
| 高级用户级别与卫检模式       |    |
| 基本用户级别与调查模式       |    |
| 高级用户级别与调查模式       | 40 |
| 诊断模式              | 41 |
| 进入诊断模式            | 41 |
| 调整停泵阈值            | 42 |
| 泵高速               | 42 |
| 泵低速               | 42 |
| 退出诊断模式            | 43 |
| 与计算机进行数据交换        | 43 |
| 将数据下载至计算机         | 43 |
| 将韧件上传至仪器          | 43 |
| 维护                | 44 |
| 电池充电与更换           | 44 |
| 更换锂电池             | 44 |
| 更换碱性电池适配器         | 44 |
| 传感器/灯清洗及更换        | 45 |
| 清洗 PID 传感器        | 46 |
| 清洁灯室或更换灯          | 46 |
| 采样泵               | 46 |
| 清洁仪器              | 47 |
| 订购可更换部件           | 47 |
| 维护提示              | 47 |
| 故障排除              | 47 |
| 技术支持              | 48 |
| RAE 公司联系方式        | 48 |
| 附录 A:适用的法规要求      | 51 |
|                   |    |

## 使用前须知

任何人在对产品进行使用、维护、检修前必须先阅读本手册。 只有按厂家的指示使用、维护和检修,产品的运行才能达到设计要求。 用户应了解如何设定仪表参数,并理解所获检测数据的含义。

## 注意

为防止电击危险,打开仪器盖前一定要关闭电源。为维修取下传感器前,请断 开电池与仪器的连接。在开盖的情况下绝对禁止操作。 务必在确认无危险的区域打 开仪器盖及取下传感器。

本产品获得本质安全认证。 本产品仅限在 I 级, 1 区 (A、B、C、D 组)和无危险区域使用。

## 特别提示

当仪器从运输箱中取出或第一次开启时,可能在检测腔内存有少量有机/无 机气体,因而 PID 检测器可能会有几个读数。可以在确认没有有机和有毒 气体的环境中开启仪器,气体排空后仪器读数回零。

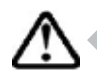

/!\

仪器的电池及时在关机的情况下也会慢慢放电,如果仪器未能在 5-7 日内充 电,电池电压可能会很低,因此,最好的方法是让仪器一直充电,这样它 就会完全充满并且可以随时使用。在初次使用前建议用户充电至少 10 小时, 可参阅本手册相关内容进行电池充电和更换。

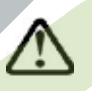

在仪器使用过程中不要取下过滤器,否则灰尘进入会降低测量数据精度、 缩短传感器使用寿命甚至损坏传感器!

## 警 告

静电安全: 仅用湿布擦拭。

出于安全考虑,本产品只能由专业人士进行操作和维修,在进行操作和维修前 必须完全阅读和理解本手册。

只可使用 RAE 公司的电池配套,配件号为:059-3051-000。该仪器未在存有 爆炸气体并且其中氧气含量超过 21%的气氛中进行测试。其它来源的配件可能会降 低本质安全等级。充电过程一定要在确认没有危险的环境中进行。

新旧电池或是不同厂家生产的电池不可混用。

所有新购买的 RAE 公司的仪器在使用和维修前应该用已知浓度的校正气体进行校正。

为取得最大的安全性,每天使用前用已知浓度的校正气体检查仪器上传感器的 准确度。

不要在危险区域使用计算机的 USB 接口进行通信。

## 标准配置

- ppbRAE 3000 主机
- 标定套件
- 充电/下载适配器
- AC/DC 适配器
- 碱性电池适配器
- 数据线
- 用户指南、快速入门指南及相关资料的光盘

## 产品概述

**ppbRAE 3000 手持式 VOC 检测仪**结构紧凑,是一个广谱的 VOC 气体检测器, 及可在危险环境下工作的数据采集器。它使用带 9.8eV、10.6eV 或 11.7eV 气体放电 灯的光离子化检测器 (PID) 实时检测挥发性有机化合物 (VOC)。主要特点如下:

3KV CO

主要特点如下:

- 重量轻、结构紧凑
  - •结构紧凑、重量轻、坚固耐磨
  - 内置采样泵

PID技术成熟可靠,性能稳定、测量精确

- 使用充电电池盒,可连续监测 16 小时
- 在 ppm 级连续监测 VOC 气体

用户界面友好

- •对 STEL, TWA, 高/低峰值可预设警报限值
- 当检测气体浓度超限时, 会激活蜂鸣器和闪动的 LED 显示

数据采集功能

• 260,000 点的数据采集容量,数据可下载至计算机

## 主要部件

**ppbRAE 3000** 手持式 VOC 气体检测仪由一个带微处理机和电子回路的 PID 组成。仪器外部套有粗纹的高性能橡胶套,并配有带背景灯的液晶显示,及用户进行操作的三个操作键。内置照明灯,便于在光线昏暗的检测点使用。仪器主要部件如下

仪器主要部件如下:

功能键:1个操作键,和2个一般操作及仪器编程的程序键

- 带有背景灯的 LCD 显示,供用户查看实时及计算测量值
- 内置照明灯
- 气体一旦超标,即会发出 LED 红灯和峰鸣器的声光报警
- 电池充电插口
- 气体输入输出口
- 连接 PC 的通讯接口
- 橡胶保护套

## 技术指标

| 尺寸:     | 25.5 × 7.6 × 6.4cm                      |
|---------|-----------------------------------------|
| 重量:     | 738g(带电池盒)                              |
| 传感器:    | 10.6eV、9.8eV 或 11.7eV 紫外灯的光离子化检测器 (PID) |
| 电池:     | 可充电锂离子电池(嵌入式,可现场充电,4.2V/3300mAH)        |
|         | 碱性电池盒(需装4个5号电池);仅限在安全区域使用               |
| 充电时间:   | 不超过 8 小时可充满                             |
| 电池工作时间: | 使用锂离子电池连续工作 16 小时                       |
| 显示屏:    | 大屏幕点阵 LCD 显示、带背景灯                       |

## 检测范围及分辨率

| 紫外灯     | 检测范围                        |  |
|---------|-----------------------------|--|
| 10.6 eV | 1 ppb - 10,000 ppm 1 ppb    |  |
| 9.8 eV  | 0.01 ppm - 5,000 ppm 10 ppb |  |
| 11.7 eV | 0.01 ppm - 2,000 ppm 10 ppb |  |

响应时间(T90):2秒

**测量精度:** 10-2000 ppm: 标定点的±3%

| (异丁烯)    | V. 9                                       |
|----------|--------------------------------------------|
| PID 检测器: | 灯及传感器易于清洗、更换                               |
| 校正系数:    | 内置 200 余种 VOC 气体 (根据 RAE 公司的技术指南 TN-106    |
| XIN.     | 编制)                                        |
| 标定:      | 两点式零点/扩展标定                                 |
| 标定储存:    | 可储存 8 次单独的校正,警报限度和标准气体的数值                  |
| 进气探头:    | 柔韧的 5 英寸采样管                                |
| 无线模块:    | 蓝牙装置(2.4GHz); RF 模块 (433MHz、868MHz 、915MHz |
|          | 或 2.4GHz)                                  |
| 键盘:      | 1 个操作键、2 个功能键、1 个照明灯开关                     |
| 直接读出:    | I 实时检测值、TWA 值、STEL 值、峰值、电池电压               |

| 安全级别:    | 美国、加拿大:UL、 cUL 认证, Class I, Division 1, Group A, B, |
|----------|-----------------------------------------------------|
|          | C, D                                                |
|          | 欧洲:ATEX II (1G EEx ia IIC T4)                       |
|          | IECEx(Ex ia IIC T4)                                 |
| EMI/RFI: | 强力抗电磁/射频干扰;符合 EMC R&TTE (射频模块)标准                    |
| 报警设置:    | 单独设置 TWA、STEL 和高/低报警限值                              |
| 操作模式:    | 卫检模式或调查模式                                           |
| 报警:      | 95dB@30cm 的蜂鸣器以及 LED 红灯闪动提示气体超标、电池                  |
|          | 电压不足或传感器故障                                          |
| 报警模式:    | 锁定或自动重置                                             |
| 时钟:      | 对所采集数据信息自动作日期和时间标记                                  |
| 数据采集:    | 260,000 点的数据容量,带以时间日期标记、序列号、用户 ID、                  |
|          | 检测点ID等                                              |
| 通信:      | 可通过充电机座或 Bluetooth TM (蓝牙装置, 需选购), 利用               |
|          | 计算机下载检测数据、上传仪器参数设定;可选内置的无线模                         |
|          | 块实现无线数据传输                                           |
| 采样泵:     | 内置,流速 450-550cc/min                                 |
| 使用温度:    | -20° C to 50° C (-4° to 122° F)                     |
| 使用湿度:    | 0% to 95%相对湿度(无冷凝)                                  |
| 外売(含橡    | 高性能橡胶,防水防尘,配橡胶保护套;换电池时无需卸下橡                         |
| 胶保护套):   | 胶套                                                  |
|          |                                                     |

电池充电

使用之前,应保证电池电量充足。

充电时,把仪器放在充电座上,让仪器底部的接点与充电座的接点充分接触,
 即可充电,而无需借助连接线。

**注意**:在将仪器插入充电座之前,先检查一下各接点是否清洁,若有污垢,应 先用软布将其擦拭干净。请勿使用溶剂或清洁剂。

请按以下步骤充电:

1. 把 AC/DC 适配器的柱式连接线插入充电座。

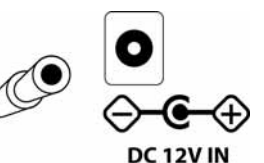

2. 将 AC/DC 适配器连接到墙上的电源插座。

3. 把仪器斜靠在充电座上,向下按,直至固定,充电座上的LED灯亮起。

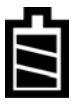

仪器自动开始充电。充电座上的"Primary"绿色指示灯闪动,表示充电开始。 充电时,屏幕显示"Charging..."的提示,同时斜纹电池符号也会闪动。

电池充满后,电池符号停止闪动,显示满格。屏幕上出现"Fully Charged"的提示。充电座上的绿灯持续发亮。

**注意:**如果屏幕上显示充电错误符号(如右图),检查仪器或是充电电池的 放置是否正确,如果确认后仍然显示错误提示,请参阅本用户指南的故障 排除部分。

**注意**:如果在仪器或充电电池持续充电超过10小时的情况下出现充电错误符号和'充电过久"的提示,则代表仪器电池尚未充满。此时应更换电池,并确保仪器(或待充电池)的接点与充电座的接点连接妥当。如果仍然提示错误信息,请与经销商或 RAE公司技术支持联系。

#### 给备用电池充电

可以将锂电池从仪器中取出单独充电。充电座同时支持机内机外两种充电模式。 对锂电池进行机外充电时,先对准电池盒接口与充电座接口,并利用充电座上的弹 簧卡子将电池固定,即可充电,无需借助其他连接线。

- 1. 把 AC/DC 适配器的柱式连接线插入充电座。
- 2. 将电池插入充电座,对准镀金接口与对应的充电接口。
- 3. 将 AC/DC 适配器连接到墙上的电源插座。

电池自动开始充电。充电过程中,充电座上的"Secondary"绿色指示灯闪动, 充电完成后,指示灯持续发亮。

电池盒向后推,然后从充电座的电池槽中取出。

注意:如需更换锂电池盒,可从RAE公司获取电池套件(部件号:059-3051-000)。

**注意:**将4个AA碱性电池(限用Duracell MN1500 或 Energizer E91) 与碱性电池适 配器(部件号:059-3052-000) 配套使用,可替代锂电池盒。

#### 警告!

为减少点燃危险气体的危险,一定要在已知没有危险气体的环境中对电池充电,更 换电池也是如此。

## 电压不足警报

当电池电压降至预设警报值以下时,仪器将发出每秒1次闪光每分钟1 声鸣叫的报警信号,显示屏上右图所示的电池符号每秒闪动1次。10分钟 内关闭仪器,将电池放入充电座充电,或者更换新的已充满的电池。

### 时钟电池

仪器内部的印刷电路板上装有1枚时钟电池。它的使用寿命很长,一般可持续使用5年,可防止在取下锂电池或碱性电池的情况下丢失内存中的仪器设定。该电池必须由RAE公司专门的技术人员来更换,用户不得自行更换。

## 关闭仪器时的数据保护

当仪器关闭后,所有的当前数据,包括最后检测的数据均被消除,但数据采集的记录被保存在仪器的内存中,即使取下电池也不会丢失。

## 用户界面

仪表的操作界面含显示屏、LED 灯、报警器以及以下四个操作键:

Y/+键

模式键

N/-键

照明灯开关

仪表的各项功能,如检测读数、时间、电池状态等反馈信息将显示在液晶屏上。

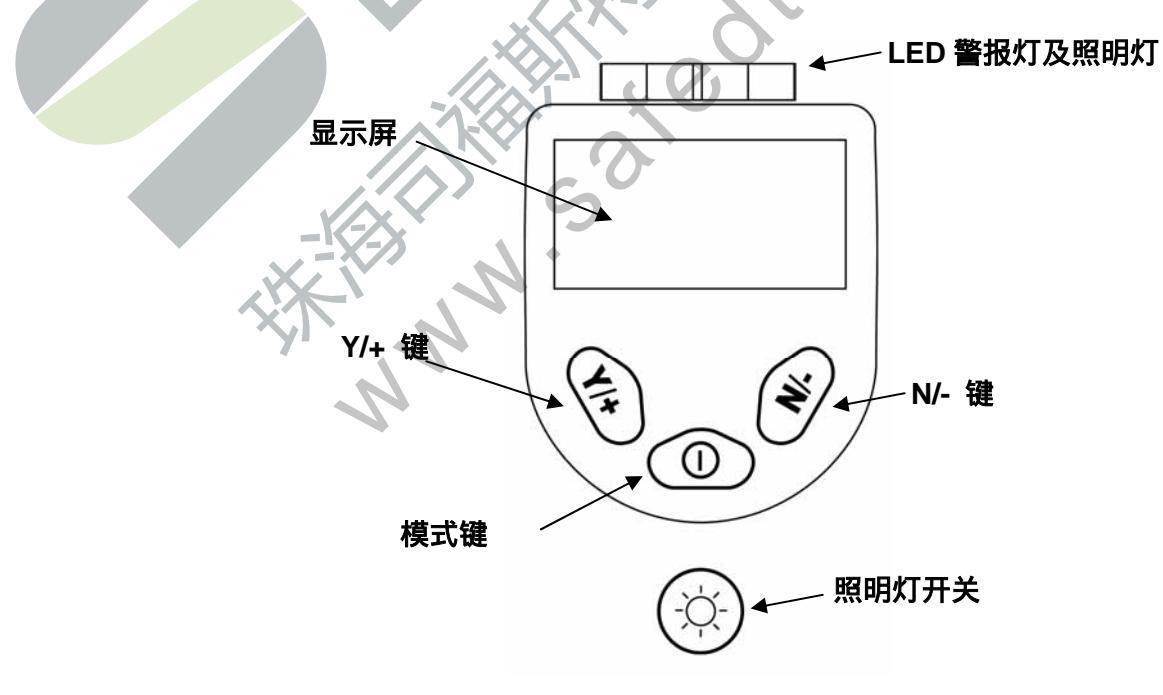

除标示的功能外,Y/+键、模式键、N/-键也是"自定义功能键",可以通过不同的菜单选项来控制各种参数。在每个功能菜单中,操作键控制一个参数。

显示屏下方有三个方格,表示操作键的功能,并随着菜单的变化而变化,但在 所有菜单项下,左边的方格对应 Y/+键,中间的对应模式键,右边的对应 N/-键。以 下三个图例表明不同菜单项下操作键具有不同功能。

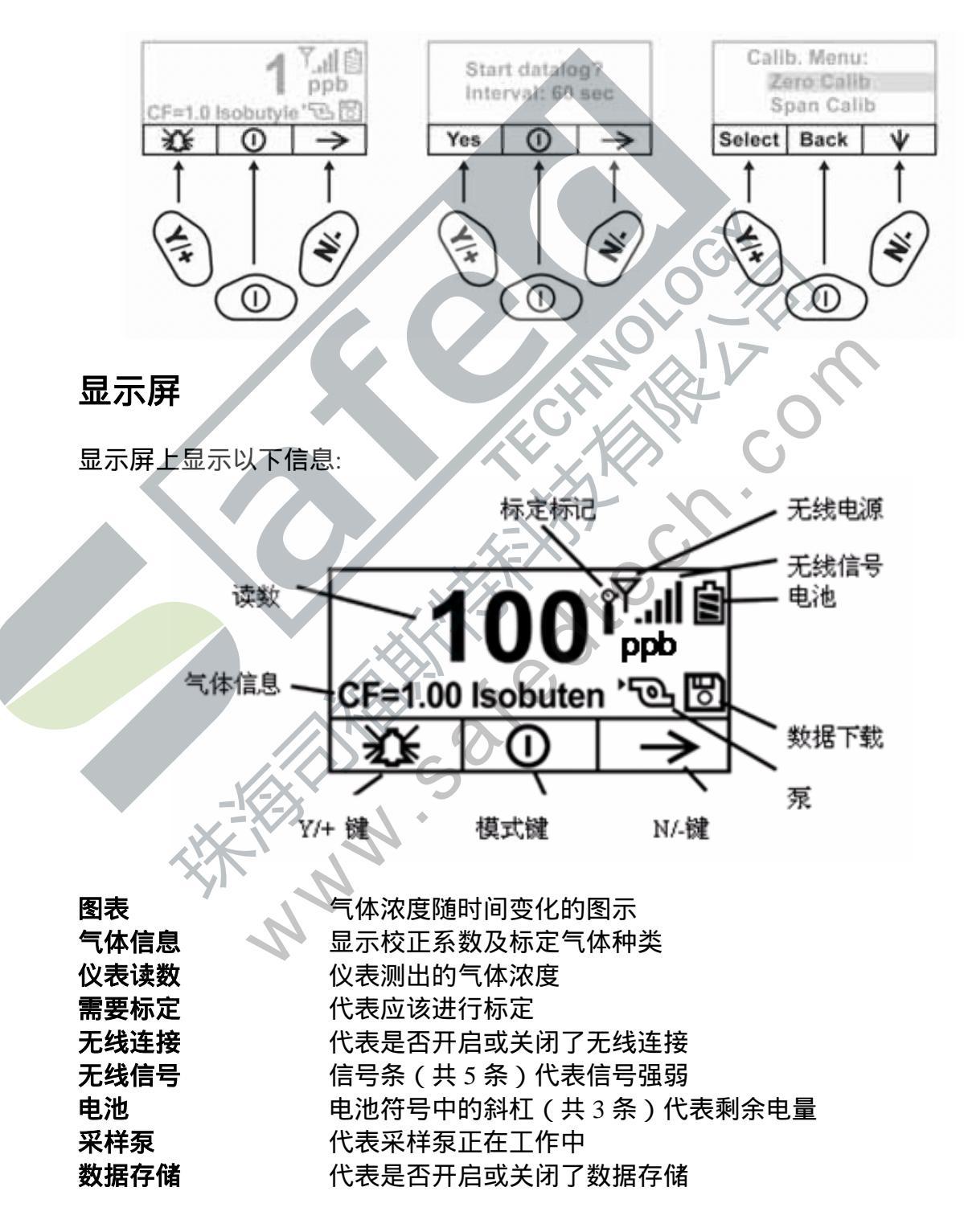

| Y/+键 | 代表此时 Y/+键的功能 |
|------|--------------|
| 模式键  | 代表此时模式键的功能   |
| N/-键 | 代表此时 N/-键的功能 |

## 仪器操作

PpbRAE 3000 是一款适于在危险环境下工作的宽量程的 VOC 气体检测仪,可 实时提供检测数据,一旦气体超限,立即自动激活报警装置。仪器在出厂前已预先 设定报警限值,并通过标准气标定了传感器,但在初次使用之前,应测试仪器是否 进行了有效的标定。仪器充满电并适当标定后,可立即投入使用。

## 打开仪器

- 1. 在关闭状态下,长按模式键打开仪器。
- 2. 显示屏打开时,松开模式键。

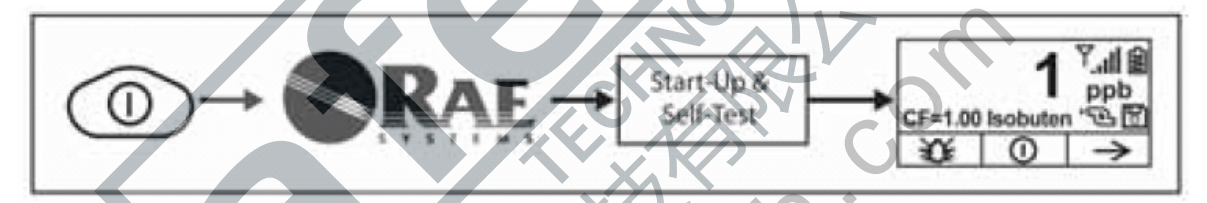

仪器开启时最初显示 RAE 公司的标识(如果不能正常显示,则仪器有可能出现 了故障,届时请与 RAE 公司技术支持联系),然后进入自检,如检测(包括传感器、 内存测试)失败,请阅读本指南的故障排除部分,寻找解决办法。

<mark>启动完成后,屏幕上将显示出检测读数和各种功能图标。</mark>

## 关闭仪器

- 1. 按住模式键 3 秒后出现 5 秒倒计时的关闭提示。
- 2. 读秒结束后,松开模式键。
- 3. "Unit off..."后,仪器马上关闭。

**注意:**关闭等待中应一直按住模式键,直到倒计时读秒结束。如果中途松开模式键, 关闭操作取消, 仪器恢复正常工作状态。

## 内置照明灯操作

仪器配有内置照明灯,用于在光线昏暗处操作。按照明灯开关,打开照明灯, 再按一次关闭。

注意:照明灯开启时间过长将减少电池的使用时间。

## 采样泵状态

## 重要信息!

采样泵打开时,应确保采样泵进气口和排气口未被异物堵塞,否则可能造成采 样泵过早磨损、读数出错或停转。正常工作状态下,屏幕上交替显示采样泵进气和 排气的符号,如下图所示:

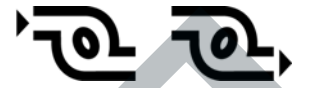

采样泵在暂停周期(以清洗 PID 灯),屏幕上将交替显示如下符号:

# ידסך לאבר,

采样泵发生故障或阻塞时,屏幕上出现闪烁符号,如下图所示

在这种情况下,请参阅本指南的故障排除部分。

## 标定状态

仪器在需要重新标定时,将显示如下符号

如出现以下情况,则仪器需要重新标定

- 紫外灯型号改变(如:10.6 eV 变为 9.8 eV)
- 更换传感器
- 距离上次标定的时间已超过 30 天
- 更换标定气体种类

## 操作模式

根据出厂设置和产品型号, 仪器可在不同的操作模式下工作。

更换操作模式有时需要输入密码或通过导航,有时必须利用 ProRAE Studio 软件。

默认情况下, 仪器的操作模式设定为:

**用户模式**:基本模式 操作模式:卫检模式 其他模式还包括:

**用户模式**:基本模式 用户模式:高级模式 用户模式:高级模式 操作模式:调查模式操作模式:卫检模式 操作模式:调查模式

通过 ProRAE Studio 软件,可选择切换到其他操作模式。此外,诊断模式方便 于维护技术人员分析故障。

## 基本用户/卫检模式(默认设定)

默认状态下,仪器在基本用户/卫检模式下操作。在此模式下,可操作最常用的功能, 较少进行调整参数。

按 N/-可切换到下一个页面,全部显示完毕后返回主菜单。如未在 60 秒内按键,也会返回主菜单。

注意:查看以下菜单时,可按模式键关闭仪器。

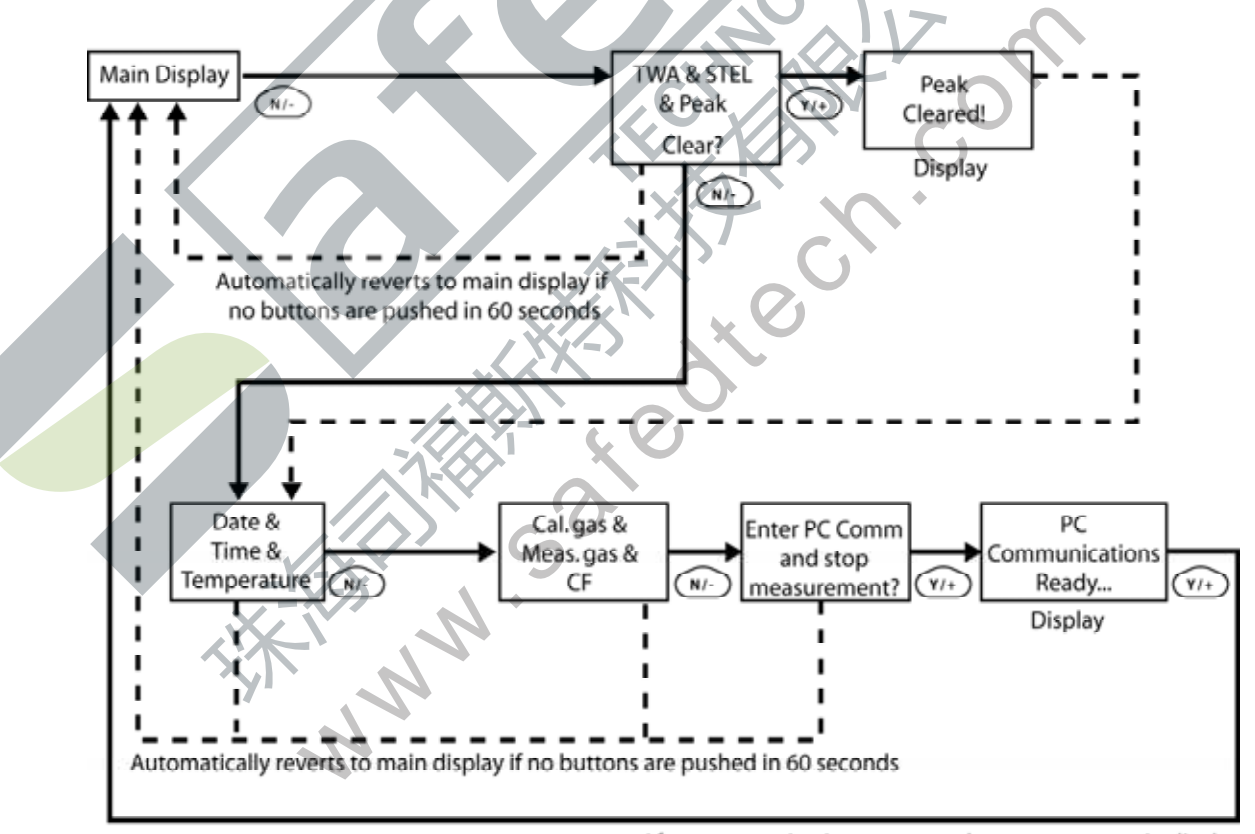

After communications are complete, reverts to main display

注意:虚线表示界面的自动切换。

仪器开启后,进入自检。屏幕随后出现提示信息:"请使用零点校正气…"

此时,可进行零点气体(新鲜空气)标定。如果环境空气是清洁的,也可以使 用。否则,应使用气瓶装的零点校正气体。

按"开始"键启动零点标定,此时屏幕会依次出现"零点标定…"和 30 秒的倒 计时。

注意:按模式键可取消操作,跳过零点标定。

零点标定结束后,出现以下提示信息:

零点标定完成!

读数 = 0 ppb

仪器开始气体检测和数据采集。

**注意:**菜单显示平均值/峰值、日期/时间/温度、标定气体/检测气体/校正系数或是 PC 通信 等画面时,如果 60 秒内没有任何按键操作,仪器将自动返回主菜单。

### 报警信号

仪表处于检测状态时,将气体浓度与预设报警限值(气体浓度报警限值设置) 比较,一旦超过限值,立即激活蜂鸣器和红色 LED 灯,提醒用户危险情况。

另外,当电池电压降至低于预设最低电压、紫外灯损坏、泵停止时,仪器也将 发出声光报警。

|       |                                                                                                    | + N                  |
|-------|----------------------------------------------------------------------------------------------------|----------------------|
| 报警提示  | 报警条件                                                                                                    | 报警信号                 |
| HIGH  | 气体浓度超过高限报警                                                                                                    | 每秒3次鸣叫/闪光*           |
| OVR   | 气体浓度超过量程                                                                                                    | 每秒3次鸣叫/闪光*           |
| MAX   | 气体浓度超过最大范围                                                                                                    | 每秒3次鸣叫/闪光*           |
| LOW   | 气体浓度超过低限报警 🔿                                                                                                    | 每秒 2 次鸣叫/闪光*         |
| TWA   | 气体浓度 超过"TWA" 限值                                                                                                    | 每秒1次鸣叫/闪光*           |
| STEL  | 气体浓度超过"STEL"限值                                                                                                    | 每秒1次鸣叫/闪光*           |
| 泵符号闪动 | 泉故障 ううしょう うちょう うちょう うちょう うちょう うちょう えんしょう しょうしょう ふくしょう しょうしょう ふくしょう しんしょう しんしょ しんしょ | 每秒 3 次鸣叫/闪光          |
| Lamp  | PID 灯损坏                                                                                                    | 每秒 3 次鸣叫/闪光,显示"Lamp" |
| 电池符号闪 | 电池电压不足                                                                                                    | 每分钟1次鸣叫/闪光,电池符号每     |
| 动     |                                                                                                    | 分钟闪动1次               |
| CAL   | 标定失败,或需重新标定                                                                                                    | 每秒1次鸣叫/闪光            |
| NEG   | 气体测量读数小于存储的标                                                                                                    | 每秒1次鸣叫/闪光            |
|       | 定值                                                                                                    |                      |

报警信号一览

\*注意:仅限于卫检模式。在调查模式下,每秒鸣叫/闪光的次数(1-7)由样气的浓度决定。气体浓度越高,则鸣叫/闪光的频率越高。

### 预设报警限值以及标定

在出厂前,仪器已经标准气体标定,并预设了报警限值。

| 标定气体(异丁烯)   | 扩展标定 | 浓度单位 | 低限 | 高限 | TWA | STEL |
|-------------|------|------|----|----|-----|------|
| ppbRAE 3000 | 10   | ppm  | 10 | 25 | 10  | 25   |

## 测试报警

开机状态下,可随时测试仪器能否有效报警。按[Y/+]键,测试声光报警。

## 内置采样泵

仪器内置了一个采样泵。它是一种膜片泵,流速可达 450–550 cc/min。如果连接内径 1/8 英寸的特氟龙管,它可以每秒 3 英尺(0.9m)的速度抽取水平距离 200 英尺(61m),垂直距离 90 英尺(27.5m)的样气。

**注意:**在调查模式下,该泵从仪器开启而自动开启并一直保持,随采样的手动停止 而停止。

如果液体或其他物体被吸入气体入口的过滤器而使泵停滞,仪器将检测堵塞并 自动停泵,并激活报警装置,显示屏上出现闪动的泵符号。

用户应当在排除泵滞条件后,按[Y/+]键重新开启采样泵。

## 背景灯

LCD 屏幕配有背景灯以便在弱光下读数。

## 数据采集

数据采集时,仪器显示磁盘符号,表示数据采集正在进行。仪器在每次数据采 集周期结束时(数据采集已开启)将气体浓度数据、用户 ID、现场 ID、序列号、 上次的标定日期、报警限值等信息保存下来,即使仪器关闭,所有数据均被保存在 仪器的内存中,不会丢失。可将数据下载到计算机。

### 数据采集事件

当数据采集开启后,检测的数据被保存。这些数据以"组"或"事件"的形式 被保存。仪器每次开启,或设置参数更改,或数据采集的中断,均产生一个新测试 时间并保存相关信息。每个事件的持续时间不超过 24 小时,或数据采集量不超过 28,800 点。如果同一事件持续了 24 小时以上,会自动生成新事件。事件开始时间、 用户 ID、现场 ID、气体名称、序列号、上次标定日期、报警限值等信息将被自动 记录并保存下来。

#### 数据采集样本

记录数据采集事件时,仪器保存数据的缩略形式。数据传输到计算机时,通过 ProRAE Studio 软件的编排,可呈现样本数、日期、气体浓度及其他相关信息。

### 自动/手动/快照数据采集

仪器共有三种数据采集模式:

- 自动 默认模式。仪器开启采样时,自动采集检测数据。
- **手动**手动开启数据采集功能后,才能进行数据采集
- **快照** 快照采样状态下采集数据(按模式键激活单一事件数据捕捉)

注意: 仪器只能采用一种数据采集模式。

## 附件

仪器包含以下附件:

- AC 适配器 (电池充电器)
  - 碱性电池适配器
- 外部过滤器
- 有机气体调零套件

硬质携带箱套件包括以下附件:

- 标定适配器
- 标定调节阀与流量控制器

## 标准套件及附件 AC 适配器(电池充电器)

## 警告 告

为消除易燃气氛燃烧的危险,请仅在已知无危险的区域对电池充电、装卸或更换。

电池充电电路内置在仪器的充电座里,连上 AC/12VDC 适配器(墙插式式交直流转换器,部件号:500-0114-000),即可对仪器进行充电。

直接对仪器电池充电

- 1. 关闭仪器;
- 2. 将 AC 适配器连接到充电座的 DC 接口上。若仪器此时关闭,则将自动开启;
- 3. 充电时,显示信息"Charging...",充电座上的"Primary"绿色指示灯闪动;
- 4. 当电池完全充满后, LED 灯将由闪动变为常亮, 并显示"Fully Charged"。若充 电时发生错误, 红色 LED 灯持续发光。

全部充满一台放电完全的仪器大约需要 8 个小时。在仪器关闭的情况下,电池 仍然会缓慢放电,如果仪器被闲置或在一段时间未充电,使用前检查其充电电量情 况。 在理想状态下,工厂提供的电池可以满足最多 16 小时的正常操作 (无报警鸣 叫)。如果电池使用时间较长或使用条件不利(如室温较低),电池的容量将有很 大的降低。

### 碱性电池适配器

每台仪器均配备一个碱性电池适配器。它需 4 节 5 号碱性 电池以替代仪器内的充电电池,可持续使用大约 12 小时。它 可以用在由于没有时间充电的紧急情况下替换充电锂电池。 将电池装入适配器:

- 1. 卸下3颗十字槽螺丝,打开适配器;
- 2. 按电池标记的极性(+/-),插入新的5号电池;
- 3. 盖上外盖,把螺丝重新装上。

#### 安装适配器:

- 1. 推出滑扣,将锂电池盒从仪器中取出;
- 2. 换上碱性电池适配器;
- 3. 推进滑扣,锁住电池适配器。

#### 重要信息!

碱性电池不可充电。仪器内部电路自动检测到碱性电池后,即不会再充电。若 把仪器装到充电座上,碱性电池不会被充电。内部电路设计可以防止安装碱性电池 后损坏碱性电池或充电电路。如果试图给碱性电池充电,则显示信息"Alkaline Battery",意味着仪器不会为碱性电池充电。

注意:更换碱性电池后,请妥善处理旧电池。

#### 警告!

为减少点燃危险气体的危险,一定要在已知没有危险气体的环境中对电池充电, 更换电池也是如此。

#### 外部过滤器

.滤膜是由 0.45 微米孔径的 PTFE (Teflon<sup>®</sup>)制成,可以避免灰尘或其它微粒进入传感器造成损坏,从而延长传感器寿命。安装时,直接将过滤器插入仪器的进气管即可。

## 选购附件

### 标定适配器

标定适配器就是一个在一端带有金属适配器的 6 英寸长的 Tygon 塑料管,标定时将金属适配器端与仪器进气管相连,另一端与气瓶的气体调节阀相连即可。

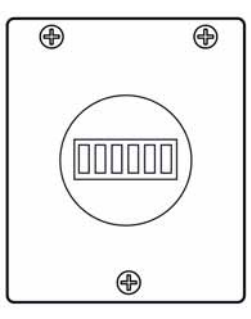

#### 标定调节器

标定调节器用于标定过程,可以调节从标准气气瓶倒仪器气体入口的气体流速。 流量控制器允许的最大流速为 0.5L/min(每分钟 500 cc)。另外,可使用基于需要 的流量控制器或 Tedlar 气袋以获得准确的气流。

## 有机气体调零套件

此套件用于过滤可能影响零标定读数的有机气体污染物。使用时,将过滤器与 仪器进气口相连即可。

## 标准二点标定 (零气和标气)

在基本/卫检模式下,仪器标定如下图:

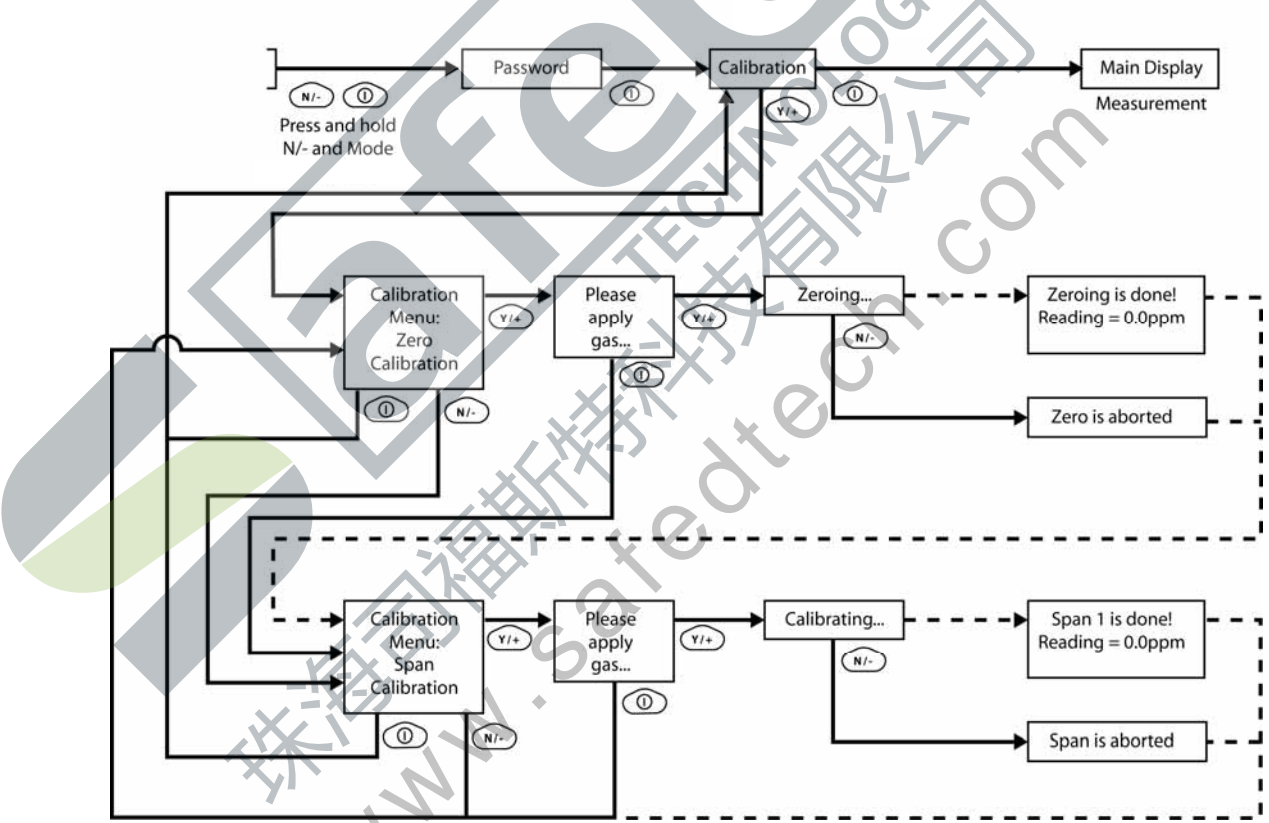

注意:虚线表示界面的自动切换。

## 进入标定

1. 长按模式键和 N/-键,直到屏幕出现密码输入提示。

| Password |       |               |  |  |  |
|----------|-------|---------------|--|--|--|
|          |       |               |  |  |  |
| •        | Enter | $\rightarrow$ |  |  |  |

2. 在基本用户模式下,标定无需输入密码,只需按模式键即可。

注意:如不小心按了 Y/+或改变了输入的数字,请按模式键,自动退回标定菜单。

标定时屏幕菜单如下,选定的零点标定一项被突出地显示出来。

| Calibrati  | ion   |  |              |  |
|------------|-------|--|--------------|--|
| Zero Calib |       |  |              |  |
| Span (     | Calib |  |              |  |
| Select     | Back  |  | $\mathbf{V}$ |  |
|            |       |  |              |  |

用户有如下选择:

- 按 Y/+键确定选项 (零点标定或扩展标定)。
- 按模式键退出标定,返回主菜单,继续气体检测。
- 按 N/-改变标定类型。

## 零点(清洁空气)标定

这一过程决定仪器的零点。进行清洁空气标定时,通过标定适配器将仪器连接 到"清洁"空气气源,如气瓶或 Tedlar 气袋(选购附件)。清洁空气应为洁净、干燥、不含任何有机杂质、氧含量为 20.9%。如果没有这种气瓶,也可使用不含任何 可检测污染物的环境空气和活性炭过滤器。

在零点标定菜单项下,可以进入零点标定,也可以跳过零点标定进入扩展标定。 如需退出标定,可以返回初始标定菜单。

- •按Y/+开启标定。
- •按模式键退出,返回标定主菜单。

按 Y/+键进入零点标定后, 仪器显示如下信息:

| Please<br>gas | apply zero |
|---------------|------------|
| Start         | Quit       |

1. 打开零点标定气体开关。

2. 按 Y/+键开始标定。

注意:此时如要退出标定,可按模式键,返回标定主菜单,标定类型选择为扩展标定。

3. 开始标定后,倒计时 30 秒,仪器显示如下信息:

Zeroing...

零点标定过程中,用户无需任何操作,仪器会自动完成标定。 注意:标定过程中,按 N/+键可退出零点标定,进入扩展标定,仪器显示" Zero aborted " 的确认消息和扩展标定菜单。

零点标定完成后,仪器显示以下信息:

Zeroing is done! Reading = 0.0 ppm

此时回到标定菜单,标定类型选择为扩展标定。

#### 扩展标定

该操作过程的目的是为了测定单个传感器校正曲线的第二点。此时需要一瓶标 准参考气体(标准气体),并配以 500 从 cc/min 流速的流量调节阀。若气体流速为 等于或略微超过仪器内泵的流速,则需要选配 500cc/min 流速的流量调节阀。另外, 也可以将标准气体装入 Tedlar 气袋或导入流量调节阀。连接标定适配器端至仪器进 气口,连接另一端至 Tedlar 气袋或者流量调节阀。

另一种方法,是利用流量调节阀将流速大于 500 cc/min 的气流通过 T 型管或开口管<mark>疏散。</mark>

在扩展标定的菜单项下,可进行扩展标定,也可返回零点标定菜单,或者退出 标定,返回初始的标定菜单。

- 按 Y/+键进入扩展标定。
- 按 N/-键跳过扩展标定,返回零点标定。
- 按模式键退出扩展标定,并返回初始的标定菜单。

如果按 Y/+键进入扩展标定,仪器显示标气名称(默认为异丁烯)及气体浓度 (单位为 ppm)以及提示信息,如下图所示:

| C. Gas = Isobutene |      |  |
|--------------------|------|--|
| Span = 10 ppm      |      |  |
| Please apply gas 1 |      |  |
| Start              | Quit |  |

1. 打开标气阀门。

2. 按 Y/+键启动标定。

注意:如果按模式键,则取消扩展标定,并返回零点标定选项。

3. 扩展标定开始后,仪器显示如下信息:

Calibrating...(标定中...)

扩展标定过程中,仪器显示 30 秒倒计时,自动标定开始,用户不需进行任何操作。

**注意:**如需中止标定,标定开始后,可按 N/-键退出,此时出现确认信息:"Span is aborted!"(放弃扩展标定),界面切换到零点标定菜单,继而可启动零点标定,或者退回初始的标定菜单。

完成扩展标定后,出现类似下面的信息(数值仅为举例参考):

Span 1 is done! (Span 1 完成 !) Reading = 10.0 ppm (读数=10.0 ppm )

仪器随后退出扩展标定,返回零点标定菜单。

退出二点标定(基本用户级别) 完成标定后,按模式键,仪器显示"Back"(返回),提示以下信息:

Updating settings...(设置更新中...

仪器更新完设置后,返回主菜单,开始或重启气体检测功能。

三点标定

为了增加仪器的精确度,可在完成上述零点标定和扩展标定后,再进行一次扩展标定。仪器设定修改为允许进行第 3 次标定。完成此项操作,必须通过计算机和 ProRAE Studio 软件,并且需要更高浓度的标气。

**注意:**以上设置完成后,以后如果需要再次进行三点标定,不用通过 ProRAE Studio 软件重新设置。但必须通过 ProRAE Studio 软件,才能取消三点标定功能。

先对仪器进行零点标定和扩展标定。第一次扩展标定(Span 1)完成后,仪器 提示可进行第二次扩展标定(Span 2)。The process is identical to the first calibration. 标定步骤与第一次相同。在第一次扩展标定(Span 1)后,如要放弃三点标定,也 可以选择返回零点标定菜单。

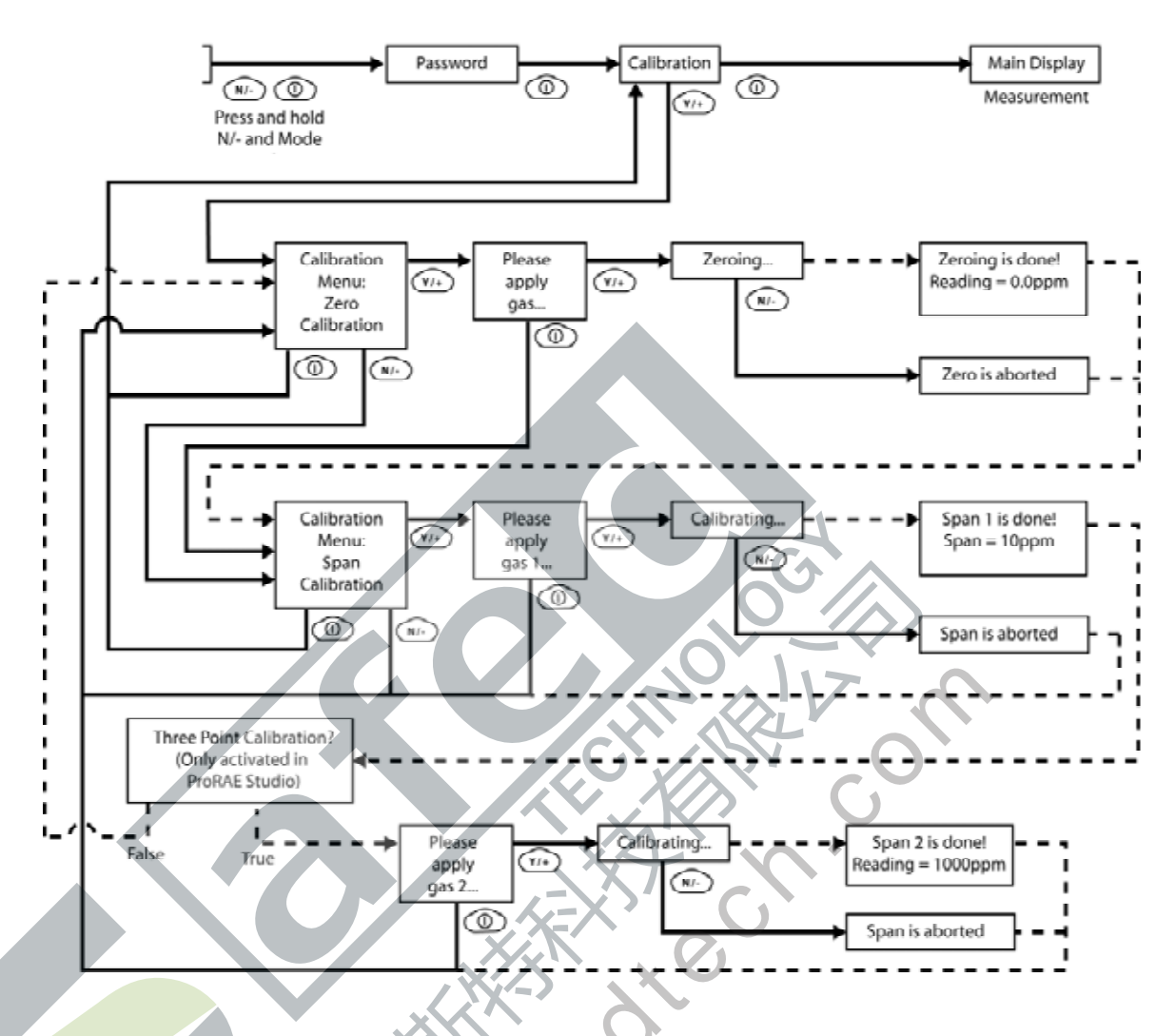

扩展标定 2

完成此项标定,至少需要一个配有 500 cc/min 的流量调节阀的标准参照气体(标 气)的气瓶。

注意:此气瓶的气体浓度须高于第一次扩展标定的气体浓度。

如果气体流速为等于或略微超过仪器内泵的流速,则需要选配 500cc/min 流速的流量调节阀。另外,也可以将标准气体装入 Tedlar 气袋或导入流量调节阀。连接标定适配器端至仪器进气口,连接另一端至 Tedlar 气袋或者流量调节阀。

另一种方法,是利用流量调节阀将流速大于 500 cc/min 的气流通过 T 型管或开口管疏散。

在扩展标定的菜单项下,可进行扩展标定,也可返回零点标定菜单,或者退出 标定,返回初始的标定菜单。

- 按 Y/+键进入扩展标定 2。
- 按 N/-键跳过扩展标定,返回零点标定。

按模式键退出扩展标定 , 并返回初始的标定菜单。

如果按 Y/+键进入扩展标定,仪器显示标气名称(默认为异丁烯)及气体浓度 (单位为 ppm)以及如下提示信息:

Please apply gas... (请使用气体...)

1. 打开标气阀门。

2. 按 Y/+启动标定。

注意:如果按模式键,则取消扩展标定,并返回零点标定选项。

3. 扩展标定开始后,仪器显示如下信息:

Calibrating...(标定中...)

扩展标定过程中,仪器显示 30 秒倒计时,自动标定开始,用户不需进行任何操 作。

**注意:**如需中止标定,标定开始后,可按 N/-键退出,此时出现确认信息: "Span is aborted!"(放弃扩展标定),界面切换到零点标定菜单,继而可启动零点标定,或者退回初始的标定菜单。

完成扩展标定后,出现类似下面的信息(数值仅为举例参考):

Span 2 is done! (Span 2 完成!) Reading = 1000 ppm (读数=1000 ppm)

**仪器随后退出扩展标定**,返回零点标定菜单。

注意:读数应接近标气浓度。

### 退出三点标定

完成标定后,按模式键,仪器显示"Back"(返回),提示以下信息:

Updating settings...(设置更新中...)

仪器更新完设置后,返回主菜单,开始或重启气体检测功能。

## 编程模式

在卫检模式和调查模式下,都可以进入编程模式,如果当前的用户模式设置为 基本模式,则进入前必须输入4位密码。

## 进入编程模式

1.长按模式键和 N/-键,直到出现密码输入框。

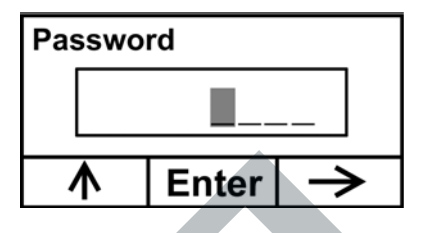

2. 输入 4 位密码:

- 按 Y/+键增加数值(0-9)。
- •按 N/-键移动到下一个数位。
- 键入完成后按模式键。

如果输入中出错,可以按 N/-键变换编辑的数位,并按 Y/+键修改某个数位上的 数值,直到正确输完每个字符。 , c<sup>C</sup>

注意:默认状态下,密码为0000。

进入编程模式后,可以看到如下界面

### Calibration

| ĥ    | 999<br>ppn | ¦ ₩  |  |   |
|------|------------|------|--|---|
| Sele | ct         | Back |  | ≯ |

注意:要修改密码,必须将仪器连接到计算机,通过 ProRAE Studio 软件来实现。 根据软件的指令进行密码修改。

标定图标如下,处于高亮显示状态。按 N/-键变换编程菜单,菜单名称显示于 屏幕上部,相应图标被高亮显示。按 N/-键,屏幕从左至右,依次显示菜单项,如 下图所示:

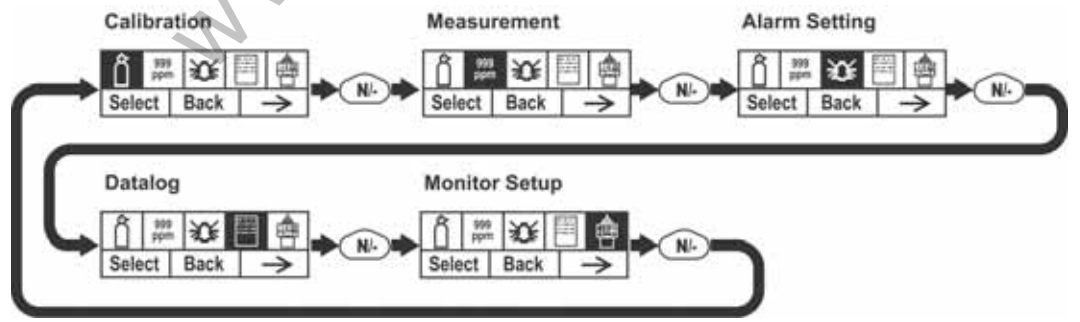

注意:最末的菜单(仪器设置)出现时,按 N/-键,返回标定菜单。

## 编程模式菜单

在编程模式下,只要输入密码,即可修改仪器 设置,包括标定仪器,修改传感器设置,输入用户信息等。编程模式下,共有5个菜单,每个菜单下有数个子菜单, 以实现更多的编程功能。

下表为菜单及其子菜单的内容:

| Ĉ    | 999<br>ppm | XXX           |                  | 書       |
|------|------------|---------------|------------------|---------|
| 标定   | 气体检测       | 报警设置          | 数据采集             | 仪器设置    |
| 零点标定 | 测量气体       | 高报警           | 清除所有数据           | 操作模式    |
| 扩展标定 | 测量单位       | 低报警           | 采集间隔             | 现场 ID   |
|      |            | STEL 报警       | 数据选择             | 用户 ID   |
|      |            | TWA 报警        | 数据采集类型           | 用户模式    |
|      |            | 报警类型          |                  | 日期      |
|      |            | 声光报警          |                  | 时间      |
|      |            |               | $\mathbf{S}^{*}$ | 采样泵占空比  |
|      |            |               | C                | 采样泵流速   |
|      |            | XX            |                  | 温度单位    |
|      |            |               |                  | 语言      |
|      |            |               |                  | 无线电     |
|      |            |               |                  | 实时通信协议  |
|      |            |               |                  | 开机调零    |
|      |            | $\mathcal{O}$ |                  | 仪器 ID   |
|      |            |               |                  | LCD 对比度 |

进入编程模式后,首先显示标定菜单。按 N/-键可进入下一个菜单项,直到调出想要的菜单。按 Y/+键,进入子菜单。

## 退出编程模式

按模式键可退出编程模式, 仪器恢复正常工作, 在任何一个编程菜单显示界面 下按模式键, 出现" Updating Settings…"(仪器设置更新中…), 保存设置修改后 返回。

#### 浏览编程模式菜单

通过操作界面上部的 "Select " (选择)、 "Back " (返回) "Next " (下一个) 的提示,浏览编程菜单,三个选项分别对应 Y/+键、模式键和 N/-键,如下图所示:

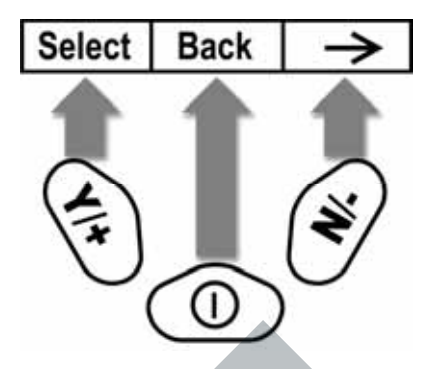

注意:在第一级菜单下,按模式键将退出编程模式,返回气体检测状态。

编程模式下,3个操作键分别实现以下功能:

| 操作键   | 编程模式下的功能              |
|-------|-----------------------|
| 模式键:  | 短促地按模式键,可退出菜单或者数字输入   |
| Y/+键: | 输入数字时增加数值;或者确认某个肯定的选择 |
| N/-键: | 输入数字时减小数值,或确认某个否定的选择  |

## 标定

有两种标定选择:零点(清洁空气)标定和扩展标定。

| Cali | ibra       | ation | 2  | 5 |
|------|------------|-------|----|---|
| Ô    | 999<br>ppn | X     |    |   |
| Sele | ect        | Back  | 7. | > |
|      |            |       |    |   |

按 N/-键选择零点或扩展标定,高光显示表示选中,按 Y/+键选定。

## 零点标定

扩展标定

## 气体检测

气体检测子菜单包括测量气体和测量单位。

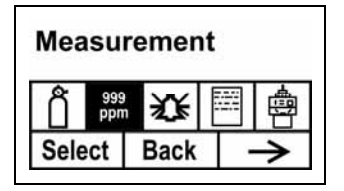

### 测量气体

测量气体被划分到下列 4 个表单中:

- My List (我的列表)是由用户自己创建的表单,最多可包含 10 种气体。这个表 单只能在计算机上通过 ProRAE 软件定义并传输到仪器中。注意:表单上的第一 个气体类型只能是异丁烯(不可从表单中移除)。
- Last Ten (最近 10 种气体)是记录最近设置过的 10 种气体,这个表单是自动生 成的,除非用户从自定义气体或气体库中选择的气体不在原有表单中,表单才会 发生变动,因此可以避免重复。
- Library (气体库)是指 RAE 公司技术指南 TN-106 中所包含的所有气体(可 访问 RAE 公司网站 http://www.raesystems.com 查询相关信息)。
- Custom Gases (自定义气体)是指用户自己设置参数的气体。利用 ProRAE Studio 软件, 气体所有参数定义均可编辑, 包括气体名称、标气值、校正系数以及默认 报警限值。
  - 1. 按 N/-滚动表单。
  - 2. 按 Y/+选定 (My List、Last Ten、Gas Library 或 Custom Gases)。
  - 3. 进入某个表单后,按N/-滑动表单选项,并按Y/+选定气体类型。(若按模式 键,则退出表单,进入下一个子菜单)
  - 4. 按 Y/+保存选择;按 N/-取消选择。

", d'teck 按模式键退出子菜单,回到编程模式菜单

## 测量单位

标准测量单位如下表所示

| 缩写    | 单位        |
|-------|-----------|
| ppm   | 百万分之一     |
| ppb   | 十亿分之一     |
| mg/m3 | 毫克 / 每立方米 |
| ug/m3 | 微克 / 每立方米 |
|       |           |

- 按 N/-滚动表单
- 按 Y/+选定。
- 按 Y/+保存选择;按 N/-取消选择。

按模式键退出子菜单,回到编程模式菜单。

#### 报警设置

仪表处于检测状态时,将气体浓度与预设报警限值(气体浓度报警限值设置: 低限、高限、TWA 和 STEL 限值)比较,一旦超过限值,立即激活蜂鸣器和红色。 LED 灯,提醒用户危险情况。

在此菜单下,可以修改报警高限、低限、TWA和STEL限值。按Y/+进入报警 设置菜单。

注意:根据用户选择,所有设置均以 ppm (百万分之一) 或毫克每立方米为单位。

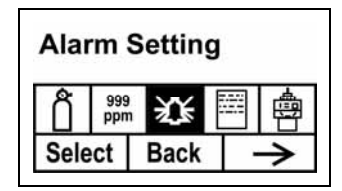

- 1. 按 N/-键下滑报警限值子菜单,直到出现用户想修改的报警设置选项(高报、 低报、STEL 报警、TWA 报警)
- 2. 按 Y/+键选择一个报警类型,随后出现最近保存过的报警限值,光标停在最 左端的数位上。
- 3. 按 Y/+键增加数值。
- 4. 按 N/-键将光标移动到下一个数位。
- 5. 再按 Y/+键增加数值。

重复以上操作,直到修改完毕。 按模式键确认。

- 按 Y/+键保存修改。
- 按 N/-键取消修改,恢复原有设置。

完成所有报警类型的设置后,按模式键退出,并返回编程模式菜单。

#### 高报警

用户可自定义高报警限值。仪器根据当前的标定气体类型设定高限,单位为百 万分之一(ppm)。 **注意:**默认高限由测量气体种类决定。

要修改高报警限值:

- 1. 按 Y/+键增加数值。
- 2. 按 N/-键移动到下一个数位。
- 3. 再按 Y/+键增加数值。

重复以上操作,直到修改完毕。

结束后,按模式键确认。此时可选择保存或取消修改。或者保存新设置,或者 恢复原先的设置。

按 Y/+键保存修改。

按 N/-键取消修改,恢复原有设置。

#### 低报警

用户可自定义低报警限值。仪器根据当前的标定气体类型设定低限,单位为百 万分之一(ppm)。

**注意:**默认低限由测量气体种类决定。

要修改低报警限值:

- 1. 按 Y/+键增加数值。
- 2. 按 N/-键移动到下一个数位。
- 3. 再按 Y/+键增加数值。

重复以上操作,直到修改完毕。

结束后,按模式键确认。此时可选择保存或取消修改。或者保存新设置,或者 恢复原先的设置。

按 Y/+键保存修改。

按 N/-键取消修改,恢复原有设置。

### STEL 报警

用户可自定义 STEL 报警限值。 仪器根据当前的标定气体类型设定 STEL 限值, 单位为百万分之一(ppm)。 注意:默认 STEL 限值由测量气体种类决定。

要修改 STEL 报警限值:

- 1. 按 Y/+键增加数值。
- 2. 按 N/-键移动到下一个数位。
- 3. 再按 Y/+键增加数值。

重复以上操作,直到修改完毕。

结束后,按模式键确认。此时可选择保存或取消修改。或者保存新设置,或者 恢复原先的设置。

按 Y/+键保存修改。

按 N/-键取消修改,恢复原有设置。

#### TWA 报警

用户可自定义 TWA (时间加权平均)报警限值。仪器根据当前的标定气体类型设定 TWA 限值,单位为百万分之一(ppm)。 注意:默认 TWA 限值由测量气体种类决定。

要修改 TWA 报警限值:

- 1. 按 Y/+键增加数值。
- 2. 按 N/-键移动到下一个数位。
- 3. 再按 Y/+键增加数值。

重复以上操作,直到修改完毕。

结束后,按模式键确认。此时可选择保存或取消修改。或者保存新设置,或者恢复 原先的设置。

按 Y/+键保存修改。 按 N/-键取消修改,恢复原有设置。

#### 报警类型

有以下两种报警类型可供选择

#### 锁定

警装置激活后,只能手动停止报警。报警锁定只适用于高报警、低报警、STEL报警和 TWA 报警。

**注意:**如果仪器被设置为报警锁定,在仪器显示主菜单(测量读数)时按 Y/+键, 消除报警状态。

### 自动恢复

当报警条件消除时,仪器自动停止报警并重置。

1. 按 N/-键置换报警类型。

2. 按Y/+键选定报警类型。

完成设置后,按模式键。

此时可选择保存或取消设定。或者保存新设置,或者恢复原先的设置。

- 按 Y/+键保存修改。
- 按 N/-键取消修改,恢复原有设定。

### 声光报警

可以单独或同时开关蜂鸣器和 LED 灯报警。选择如下:

- 全部开启
- 光报警
- 声报警
- 全部关闭

1. 按 N/-键选择下一个选项。

2. 按 Y/+确定或取消复项框(单选框内的黑圈代表选中)。 确定选择后,按模式键。

此时可选择保存或取消设定。或者保存新设置,或者恢复原先的设置。

- 按 Y/+键保存修改。
- 按 N/-键取消修改,恢复原有设定。
- 数据采集

仪器计算并存储采集到的每组样本气体的浓度。在数据采集子菜单中,用户可以实现以下图示的任务和功能。

#### Datalog

| Dut  | alo        | 9      |               |
|------|------------|--------|---------------|
| ĥ    | 999<br>ppn | ₩<br>1 | ■ 魯           |
| Sele | ect        | Back   | $\rightarrow$ |
|      |            |        |               |

 按 N/-键循环显示子菜单内容,直到出现需要更改的参数选项: 清除所有数据
 采样间隔 数据选择
 数据采集类型

2. 按 Y/+键确定选择;按模式键退回。

清除所有数据

该操作将清除仪器存储的所有数据。

注意:数据一旦清除,则不可恢复。

按 Y/+键确定清除。仪器提示: "Are you sure?" (确定清除吗?)。

- 按 Y/+键确定。清除完毕后显示"Datalog Cleared!"
- 按 N/-键取消该操作。

仪器进入下一个子菜单,采样间隔。

### 采样间隔

采样间隔以秒计算,默认状态下为 60 秒,间隔最长时间为 3600 秒。 1.按Y/+键增加数值 2.按N/-键移动到下一位数 3.再按Y/+键继续增加数值 重复该操作,直到每位数值修改确定。 修改完毕后,按模式键。

此时可选择保存或取消以上所作修改。或者保存新设置,或者恢复原先的设定。

- 按 Y/+键保存修改。
- 按 N/-键取消修改,并恢复原先的设定。

#### 数据选择

在此菜单项下,选择如果将仪器数据通过 ProRAE 软件上传到计算机,该类型的数 据可存储或查看。

有3种类型的数据可供用户选择(至少应选择其中的一种)

- 平均值
- 最大值
- 最小值
- 1. 按 N/-键选择下一个选项,黑色长条覆盖表示选定。
- 2. 按 Y/+确定或取消复选框 (复选框内有"X"代表选中)。
- 3. 确定选择后,按模式键。

此时可选择保存或取消以上所作修改。或者保存新设置,或者恢复原先的设定。

- 按 Y/+键保存修改。
- 按 N/-键取消修改,并恢复原先的设定。

#### 数据采集类型

- **自动** 默认模式。仪器开启采样时,自动采集检测数据。
- **手动** 手动开启数据采集功能后,才能进行数据采集
- **快照** 快照采样状态下采集单一事件数据。

注意: 仪器只能采用一种数据采集模式。

4. 按 N/-键选择下一个选项。

5. 按 Y/+确定或取消复项框(单选框内的黑圈代表选中)。

6. 确定选择后,按模式键。

此时可选择保存或取消以上所作修改。或者保存新设置,或者恢复原先的设定。

按 Y/+键保存修改。 按 N/-键取消修改,并恢复原先的设定。

#### 手动数据采集

如果仪器设置为手动开启数据采集,则需要从主菜单进入到数据采集菜单后,选择 开启或者关闭数据采集功能。

- 当仪器显示" Start Datalog? "时,按 Y/+键开始数据采集,出现" Datalog Started " 提示,确定数据采集功能已开启。
- 当仪器显示 "Stop Datalog Stopped "时,按Y/+停止数据采集,出现 "Datalog Stopped",确定数据采集功能已关闭。

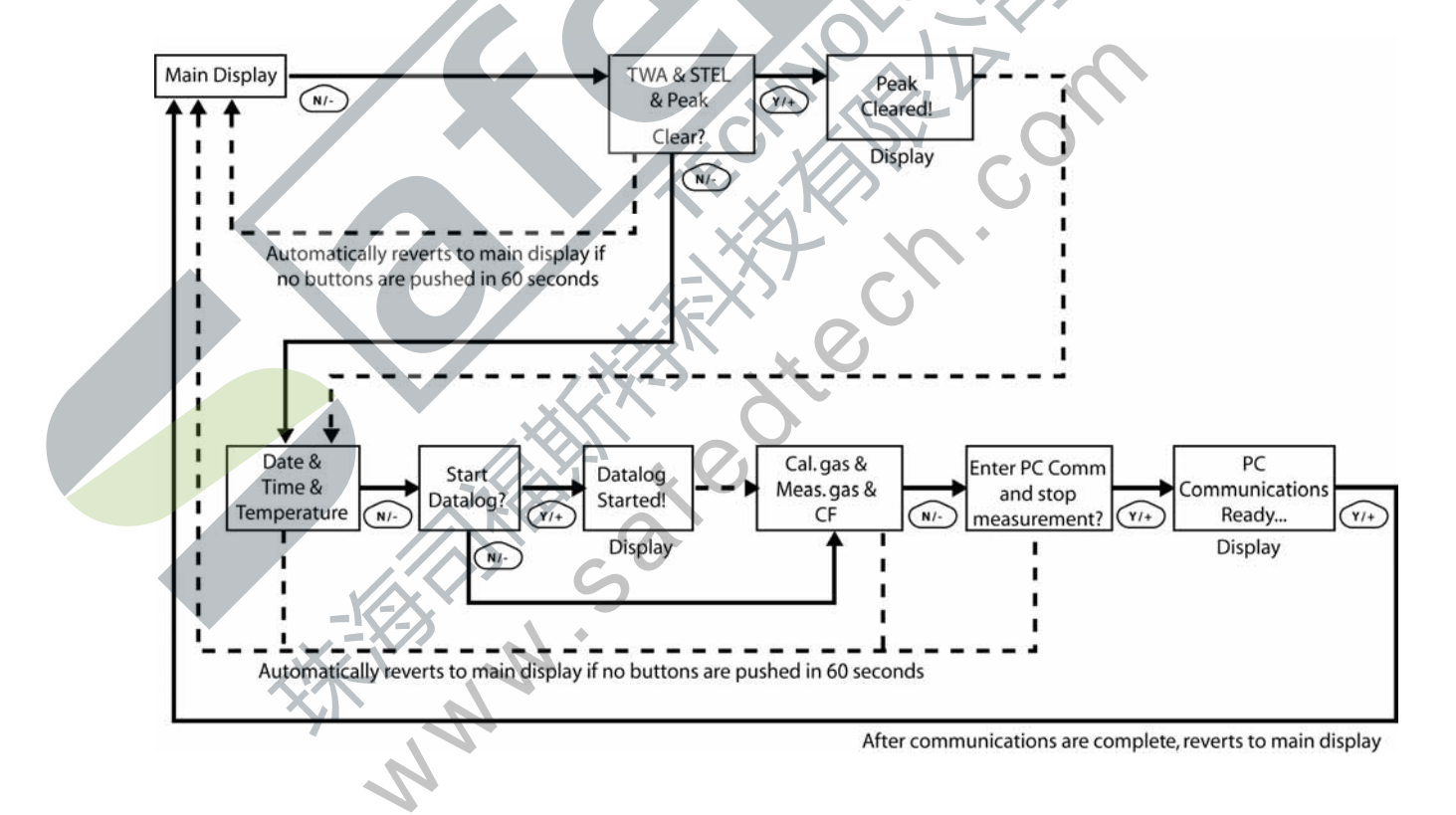

#### 快照数据采集

在快照数据采集模式下,可以进行短时间的数据采集,只要仪器处于工作状态,并 且数据采集类型已经设定为快照方式,需要进行快照数据采集时,只需按下模式键 即可。

当使用 ProRAE Studio 传输数据时,快照数据将按时间排序。

## 仪器设置

在此菜单项下,可以修改多个仪器设置,包括设定时间、日期,调整采样泵的占空 比。

| Mor  | nito       | r Setu | ıp |               |
|------|------------|--------|----|---------------|
| Ô    | 999<br>ppn | 鋖      |    |               |
| Sele | ect        | Back   |    | $\rightarrow$ |

操作模式

仪器设置下面为"操作模式"。

按Y/+键选择。

可以看到2个选项(其中一项为高亮显示)

卫检模式 调查模式

操作模式前的圆圈如为实心,则代表选中。

- 1. 按 N/-键选择卫检或调查模式,每按一次,高亮显示条移动一次。
- 2. 按 Y/+键选定。
- 3. 按模式键确定选择。
- 按 Y/+键提交修改,返回仪器设置界面;按 N/-键取消修改(保留原有设置, 返回仪器设置界面)。

现场 ID

在编程模式下,输入 8 位字符的现场 ID,此 ID 将被使用在数据记录的报告中。

- 1. 按 Y/+键, 仪器显示当前的现场 ID " RAE00001 ", 最左边的数位闪动, 等 待修改。
- 2. 按 Y/+键可变换 26 个字母(A 到 Z)及 10 个数字(0 到 9)。
   注意:后4 个字符必须是数字。
- 3. 按 N/-键移动到下一个字符,继续修改,重复上述操作直到新 ID 的 8 个字符 全部输入完毕。

按模式键退出。

如果在原有设置上有任何改变,仪器显示" Save?"(存储?),按 Y/+键接受新的现场 ID;按 N/-键放弃修改,进入下一个子菜单。

### 用户 ID

在编程模式下,输入8位字符的用户ID,此ID将被使用在数据记录的报告中。

- 1. 按 Y/+键, 仪器显示当前的用户 ID " RAE00001 ", 最左边的数位闪动, 等 待修改。
- 2. 按 Y/+键可变换 26 个字母 (A 到 Z) 及 10 个数字 (0 到 9)。
- 3. 按 N/-键移动到下一个字符,继续修改,重复上述操作直到新 ID 的 8 个字符 全部输入完毕。

按模式键退出。

如果在原有设置上有任何改变, 仪器显示 "Save?"(存储?), 按 Y/+键接受新的用户 ID; 按 N/-键放弃修改, 进入下一个子菜单。

## 用户模式

仪器提供2种用户模式:

基本 基本用户只可查看或使用基本功能。 高级 高级用户可查看所有界面,并使用所有功能。

注意:默认的用户模式为基本模式。

改变用户模式:

- 1. 按 N/-键在选项间来回转换,每按一次,高亮显示条移动一次。
- 2. 按 Y/+键选中(单选框内的黑圈代表选中)。
- 3. 完成选择后,按模式键确定。
- 4. 按 Y/+键接受当前显示的用户模式;按 N/-键放弃修改,进入下一个子菜单。

日期

日期显示模式为月/日/年,每个占2位字符。

- 1. 按 Y/+键, 仪器显示当前日期。最左边的数位闪动, 等待修改。
- 2. 按 Y/+键变换数字(0-9)。
- 3. 按 N/-键移动到下一个字符,继续修改,重复上述操作直到新日期的 6 位字 符全部输入完毕。

按模式键退出。

- 按 Y/+键保存所作修改。
- 按 N/-键取消修改,进入下一个子菜单。

时间

时间显示模式为时/分/秒,每个占2位字符,采用24小时(军事)时制。

- 1. 按 Y/+键, 仪器显示当前时间。最左边的数位闪动, 等待修改。
- 2. 按 Y/+键变换数字(0-9)。
- 3. 按 N/-键移动到下一个字符,继续修改,重复上述操作直到新时间的 6 位字 符全部输入完毕。

按模式键退出。

- 按 Y/+键保存所作修改。
- 按 N/-键取消修改,进入下一个子菜单。

### 采样泵占空比

泵的占空比是指采样泵工作时间与闲置时间的比值,范围在 50% - 100%(一直开着) 之间,周期为 10秒,如果占空比为 60%,意味着采样泵在 10秒内工作 6秒,休停 4秒。泵暂停工作的期间,仪器清洗 PID灯。占空比越低,PID灯越容易保持清洁。

**重要提示**!当仪器检测到某种气体时,若气体浓度高于限值 2 ppm 以上,则暂停占 空循环,当读数降到报警限值 90% (1.8 ppm)以下后,占空循环周期重新开始。

- 1. 按 Y/+键增加数值。
- 2. 完成选择后,按模式键。
  - 按 Y/+键保存新的占空比。
  - 按 N/-取消修改,进入下一个子菜单。

温度单位

温度显示单位可在摄氏度和华氏度之间转换。

- 1. 按 N/-键变换选择。
- 2. 按 Y/+键确定选项(单选框内的黑圈代表选中)。
- 3. 完成选择后,按模式键退出。
  - 按 Y/+键保存新的温度单位。
  - 按 N/-键取消修改,进入下一个子菜单。

### 采样泵流速

采样泵可以在高速或低速状态下工作。如果低速采样,则噪音小,耗能低。泵的流 速不影响采样精度。

h. Cou

- 1. 按 N/-键变换选择。
- 2. 按 Y/+键确定选项(单选框内的黑圈代表选中)。
- 3. 完成选择后,按模式键退出。
  - 按 Y/+键保存新的流速选项。
  - 按 N/-键取消修改,进入下一个子菜单。

### 语言

默认显示语言为英文,但仪器也支持其它语种。

- 1. 按 N/-键变换选择。
- 2. 按 Y/+键确定选项 (单选框内的黑圈代表选中)
- 3. 完成选择后,按模式键退出。
  - 按 Y/+保存新的语言选项。
  - 按 N/+键取消,进入下一个子菜单。

### 无线开关

可开启或关闭仪器的无线连接。

- 1. 按 N/-键变换选择(开/关)。
- 2. 按 Y/+键确定选项(单选框内的黑圈代表选中)。
- 3. 完成选择后,按模式键退出。
  - 按 Y/+键保存新的无线设置(开/关)。
  - 按 N/-放弃修改,进入下一个子菜单。

实时通信协议

该协议设置数据传输参数。 选项如下:

- **P2M(有线)** 通过线缆将数据从一个地点传输至多个地点。默认传输速率为 19200 bps。
- **P2P (有线)** 点对点。通过线缆将数据从一个地点传输至另一个地点(如一台计算机)。默认传输速率为 9600 bps
- P2M (无线) 点对多点,无线。无线数据传输方式,数据可以被多个接受器收到。
- 1. 按 N/-变动选择。

- 2. 按 Y/+键确定选项(单选框内的黑圈代表选中)。
- 3. 完成选择后,按模式键退出。
  - 按 Y/+键保存新的实时通信协议。
  - 按 N/-键取消修改,进入下一个子菜单。

### 开机调零

如果开启这项功能,则仪器每次开机时都会自动执行零点标定。

- 1. 按 N/-变动选择。
- 2. 按 Y/+键确定选项(单选框内的黑圈代表选中)。
- 3. 完成选择后,按模式键退出。
  - 按 Y/+键保存修改。
  - 按 N/-键放弃修改,进入下一个子菜单。

### 仪器 ID

当网络中有多台仪器工作时,通过3位数的编号,可以将不同仪器的数据区分开来。 多台传感器同时向一个控制台发送数据时,必须各自具有不同仪器 ID,才能被接收。

- 按 Y/+键变换数字大小(0-9),如果数字错过了,则持续按 Y/+键,数字升到9 以后,再次按键,重新回零。
- 按 N/-键移动到下一个数位,数字闪动,等待修改,重复以上操作,直到仪器 ID 的 3 个数位全部输入完毕。
- 3. 完成后按模式键。
  - 按 Y/+键保存修改。
  - 按 N/-键放弃修改,进入下一个子菜单。

## LCD 对比度

在此菜单项下,可以提高或降低仪器 LCD 对比度,无需修改对比度的默认设置。当 仪器处于极端的温度条件或者环境亮度/暗度条件时,更改此项设置,使屏幕显示更 清晰。

- 最小值为 20。
- 最大值为 60。
- 1. 按 Y/+键增加数值,按 N/-键减少数值。
- 2. 按模式键确认修改。
  - 按 Y/+键保存新设的屏幕对比度。
  - 按 N/-键取消修改,恢复原来的对比度设置。

## 卫检模式

仪器通常在卫检模式下工作,在此模式下,可以实现基本功能。但仪器也可以在另 一种模式-调查模式下工作,这两种模式的主要区别如下。

**卫检模式**:自动检测,持续运行、采集数据采集、计算参数。 调查模式:手动开启/关闭检测、显示检测读数。

## 基本用户级别与卫检模式

默认设置如下图:

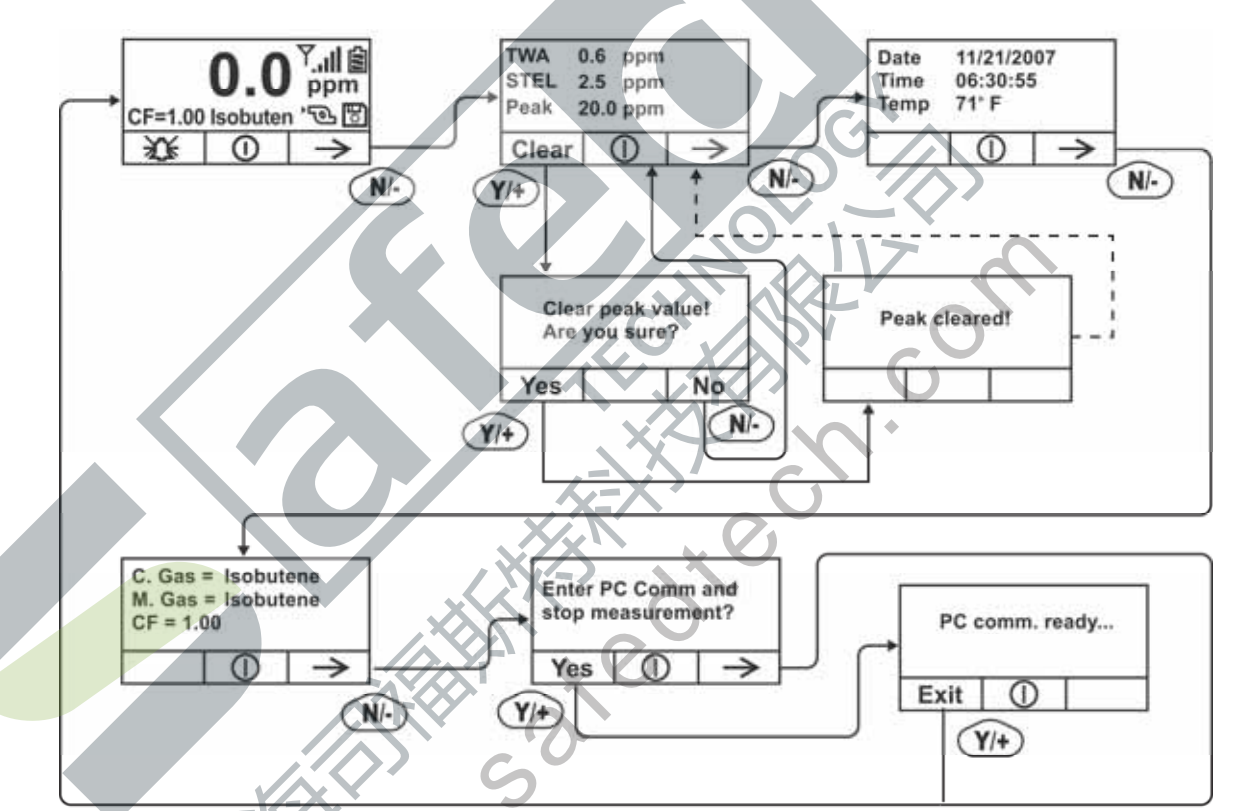

**注意:**虚线表示界面的自动切换。

按 N/-切换显示菜单 , 可选择清除峰值或打开仪器的计算机通讯功能将数据下载到计算机 中。

## 从卫检模式进入调查模式

如要将操作模式从卫检模式切换到调查模式,必须先进入具有密码保护的编程模式。

- 1. 按住模式键和 N/-键,直到出现密码输入框。
- 按 Y/+键增加数值(如果数字错过了,则持续按 Y/+键,数字升到9以后, 再次按键重新回零,继续按 Y/+直到取到想要的数字)。
- 3. 按 N/-键移动到下一个数位。

- 4. 再次按 Y/+键增加数值。
- 5. 按 N/-键移动到下一个数位。
- 6. 重复上述操作直到4位密码输入完毕。按模式键继续。

操作界面上出现"Calibration"(标定)图标。

- 1. 按 N/-键进入到 "Monitor Setup " (仪器设置) 菜单。
- 2. 按 Y/+键选定仪器设置。

在仪器设置菜单下,可以看到"Op Mode"(操作模式)。

按 Y/+键选定。

屏幕显示:

卫检

调查

操作模式前的圆圈如为实心,则代表选中

- 1. 按 N/-键变换选择。
- 2. 按 Y/+键选定操作模式。
- 3. 按模式键确定所选操作模式。
- 按 Y/+ 键保存修改,返回仪器设置菜单;按 N/-键取消修改(返回仪器设置 菜单,恢复原有设置)

.cr

## 调查模式下的可选图形显示

利用 ProRAE Studio 软件可以将当前的检测数据由数字显示转换为图形显示。操作 办法详见 ProRAE Studio 软件光盘。

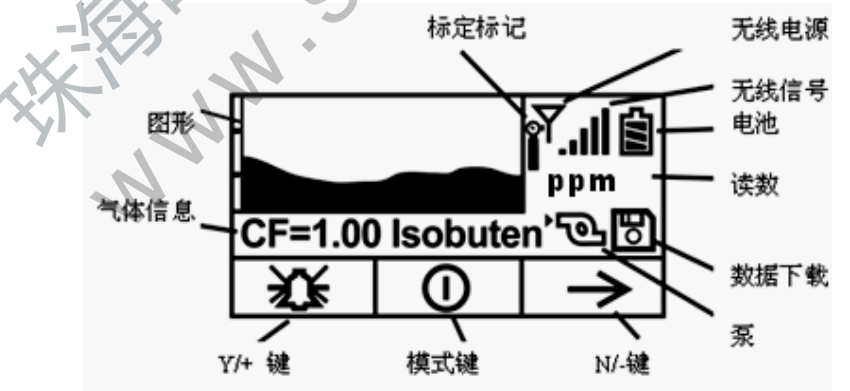

在采样过程中,仪器显示气体浓度数值,与此同时,通过图形显示气体浓度的波动, 并跟踪在一段时间内出现的最大值。气体读数轮流显示浓度值和测量单位。

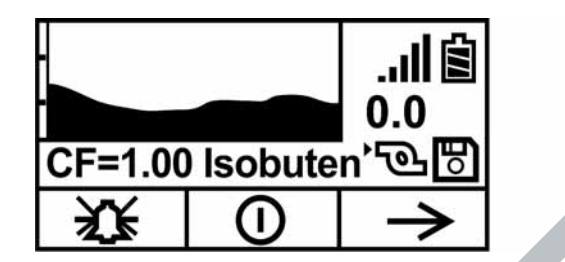

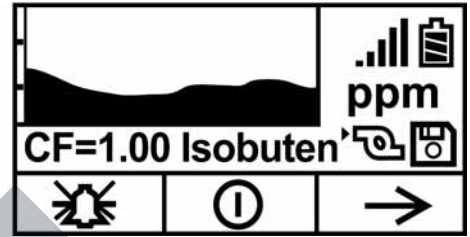

## 高级用户级别(卫检模式和调查模式)

在高级用户模式下,允许修改比基本用户更多的仪器参数,两种操作模式,卫 检模式和调查模式,均可使用这种用户模式。

## 高级用户级别与卫检模式

仪器操作模式为卫检模式,进入高级用户模式(参见仪器设置的检测模式部分)。

仪器在高级用户级别和卫检模式下,除了实现常用的检测功能外,用户还可自 定义标定气体和检测气体类型。

按 N/-键查看菜单,按 Y/+键选定,仪器显示"Done"(确定)和"Back"(返回), 按模式键确定选择。当中间位置显示下箭头时按住模式键可以关机。

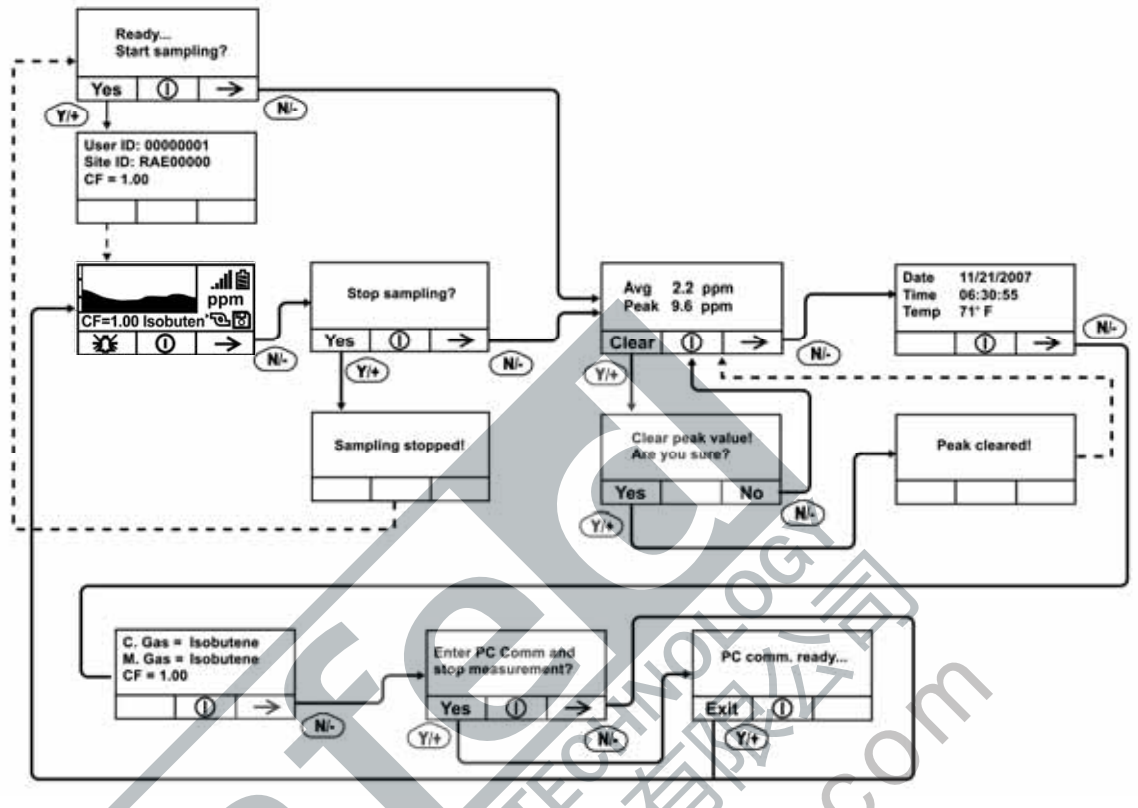

注意:虚线代表自动切换到下一个界面。

## 基本用户级别与调查模式

仪器操作模式为调查模式,进入基本用户模式(参见仪器设置的用户模式部分)

在调查模式下,必须手动开启,仪器才会进行气体采样。仪器显示"Ready...Start sampling?"(准备就绪...开始采样?)按Y/+键启动采样泵,仪器开始数据采集。 采样过程中,按N/-键可停止采样,此时仪器显示"Stop sampling"(停止采样?), 按Y/+键确定,按N/-键取消操作,恢复采样。

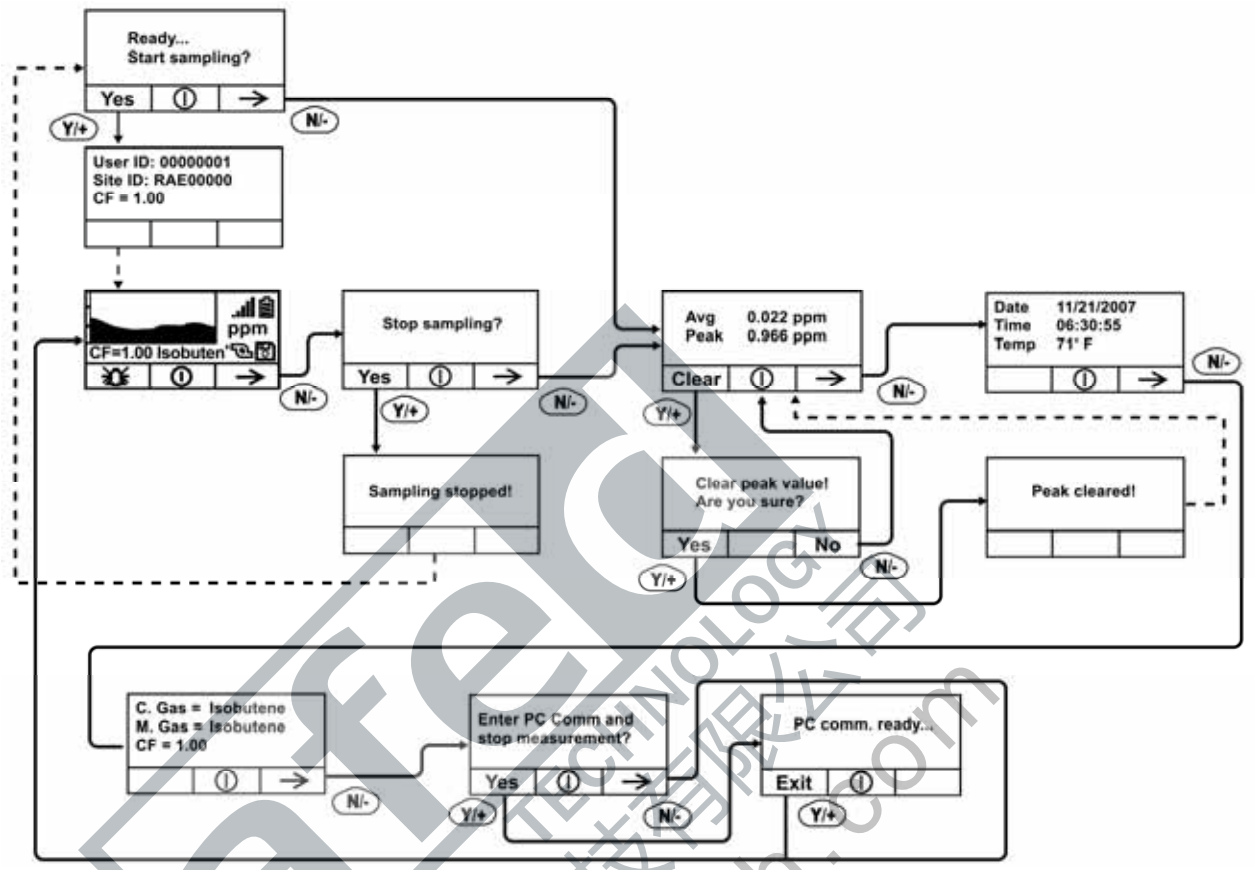

**注意**:虚线代表自动切换到下一个界面。

## 高级用户级别与调查模式

仪器操作模式为调查模式,进入高级用户模式(参见仪器设置的检测模式部分)。 基本用户的采样模式的操作类似,但允许用户修改标定气体和检测气体类型(详见检测气体部分)。

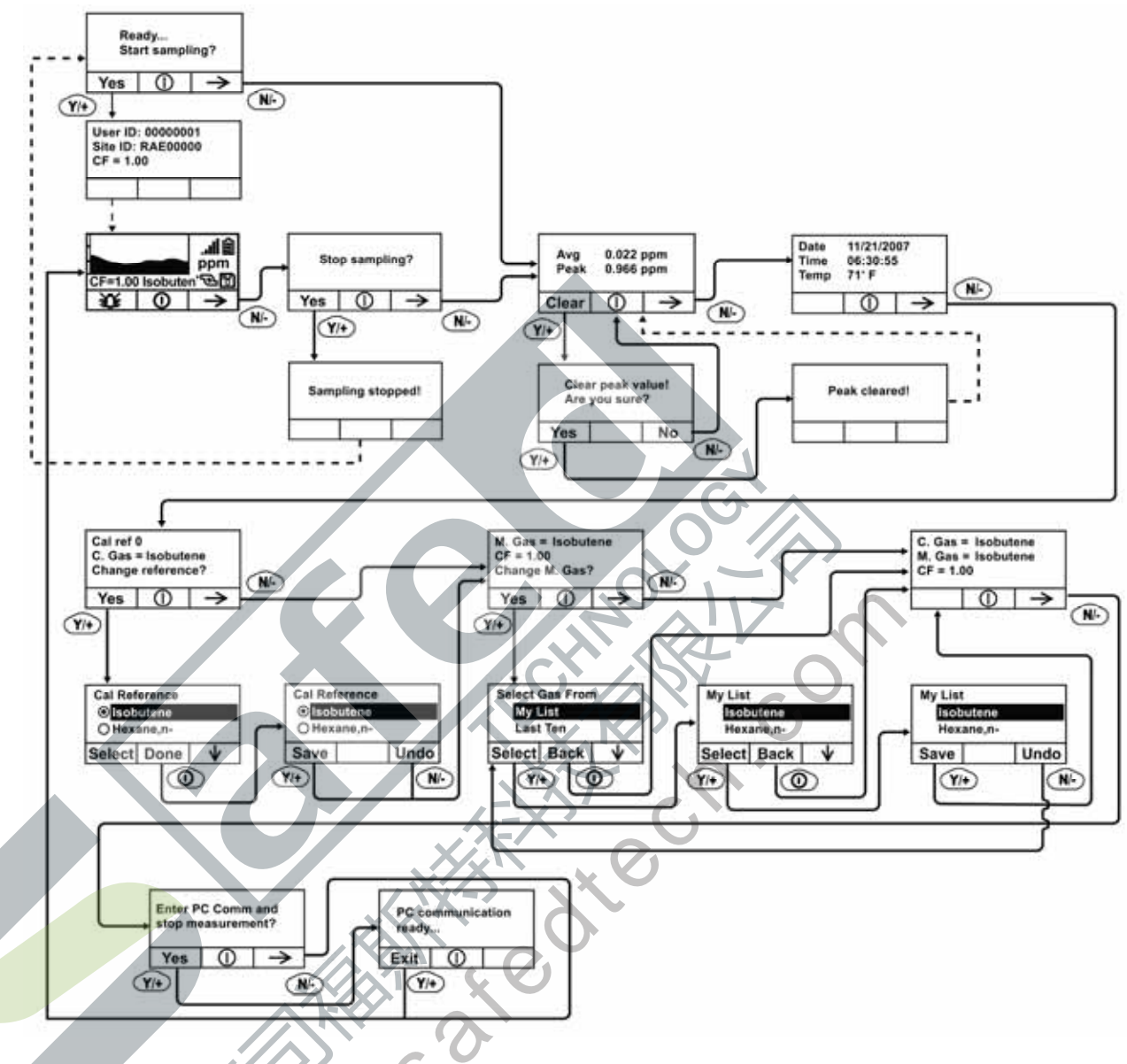

注意:虚线代表自动切换到下

诊断模式

重要!诊断模式仅在制造和维护过程中使用,不属于日常操作的使用范畴,对高级 用户也是如此。在此模式下,提供传感器和仪器设置的原始数据,可以调整采样泵 参数,但仅限于专业人员。

注意:以诊断模式开启仪器,切换到用户模式,仪器显示原始数据,需要重启仪器, 以获得标准读数。

## 进入诊断模式

注意: 切换到诊断模式前, 需关闭仪器。

长按 Y/+键和模式键,直到仪器开启。

仪器经过简单的启动程序后 , 显示 PID 传感器的原始数据 , 这些是未经校正的 原始的传感器读数。此时仪器已进入诊断模式。

注意:通常在诊断模式下,采样泵和紫外灯处于开启状态。

按住模式键和 N/-键 3 秒,可进入编程模式,并标定仪器。

按住模式键和 Y/-键 3 秒,可进入检测模式。

当仪器以诊断模式启动后,可以通过同时按模式键和 Y/+键 2 秒,在诊断模式 和检测模式之间来回切换。

在诊断模式下,按模式键浏览不同参数的菜单界面。

#### 调整停泵阈值

当进气口被严重堵塞时采样泵未能关闭,或是仅在发生轻微堵塞就关闭,则说 明停泵阈值设定得过高或者过低。

依据以下步骤,调整停泵阈值:

#### 泵高速

在诊断模式下,按模式键直至显示"Pump High",显示泵高速状态下的最大值、 最小值和停转阀值,记录空转状态下的最大值。

堵住进气口,泵读数会增加(显示"I"标记),记录堵转状态下的最大值。。 <mark>如果读数</mark>没有明显的增加,可能进气口有漏气或泵有故障。

按 Y/+键和 N/-键增加或降低停转阈值, 取最大堵塞值和最大空转值的平均数。

按模式键退出此界面。

泵低速

在诊断模式下,按模式键直至显示"Pump Low",显示泵低速状态下的最大值、 最小值和停转阀值,记录空转状态下的最大值。

堵住进气口,泵读数会增加(显示"I"标记),记录堵转状态下的最大值。如 果读数没有明显的增加,可能进气口有漏气或泵有故障。

按 Y/+键和 N/-键增加或降低停转阈值, 取最大堵塞值和最大空转值的平均数。

按模式键退出此界面。

#### 退出诊断模式

按上述方法推出诊断模式,直接进入编程或检测模式,也可选择完全退出诊断 模式。

完全退出诊断模式,以便重启仪器后不再进入诊断模式。

关闭仪器后,按模式键重启。

## 与计算机进行数据交换

连接仪器充电座到计算机后,可以进行数据传输,包括下载数据至计算机和更 新仪器的韧件(如果必要的话)。

## 将数据下载至计算机

- 1. 将数据线与计算机和仪器充电座连接。
- 2. 将仪器置于充电座中,充电指示灯亮起。
- 3. 打开 ProRAE Studio 软件。
- 4. 在 ProRAE Studio 软件中点"操作"栏,选择设置连接。
- 5. 选择 COM 端口,建立通信连接。
- 6. 点选"下载数据",将数据传至计算机。
- 7. 出现"仪器信息"时,点"OK",操作成功。

数据传输过程中,显示进度条。

传输完毕后,出现数据存储信息界面,可选择发送或打印文件。

## 将韧件上传至仪器

上传韧件之前,需连接计算机与仪器。 请按以下步骤建立连接:

- 1. 将数据线与计算机和仪器机座连接。
- 2. 将仪器置于机座中,充电指示灯亮起。
- 3. 打开 RAEProgrammer7000。
- 4. 选择 COM 端口,建立通信连接。
- 5. 点击"Browse"按钮,选择正确的韧件。
- 6. 点击"Go"按钮,开始上传韧件。

**重要!**在上传韧件时,充电座不要使用 AC 适配器。在上传韧件前先拔掉 AC 适配器,在上传完毕后再插上。

**注意**:RAEProgrammer7000 是 ProRAE Studio 软件自带的一个工具,安装完 ProRAE Studio 会自动生成在其目录下。请登陆 www.raesystems.com 获取最新的 ProRAE Studio 软件更新。

## 维护

以下仪器部件需要维护:

- 电池盒
- 传感器模块
- PID 灯
- 采样泵
- 进气连接管、过滤器
- 注意: 仪器维护应当由专业人员完成。

注意:即使仪器关闭,仪器的印刷电路板仍与电池连通。因此,在仪器维修或更换 传感器及任何内部零前,必须断开与电池的连接,否则,印刷电路板有可能发生严 重损伤。

## 电池充电与更换

当仪器闪动空电池符号时,电池需要尽快充电。建议仪器在户外工作回来后一 直充电。完全充满的电池可以连续使用大约16小时。对于完全放电电池的充电时间 大约为8小时。如果需要,用户可在现场(已知无危险区域)更换电池。

## 警告!

为减少点燃危险气体的危险,一定要在已知没有危险气体的环境中对电池充电,更 换电池也是如此。

### 更换锂电池

- 1. 关闭仪器。
- 2. 电池滑扣在仪器的背部,推出滑扣松开电池盒。

3. 取下电池腔内的电池盒。

- 4. 将充好电的电池盒置入电池腔中,确保电池的位置方向正确。
- 5. 推进滑扣锁紧电池盒。

### 更换碱性电池适配器

每台仪器均配备一个碱性电池适配器(部件号:059-3052-000)。它需4节5 号碱性电池(限用 Duracell MN1500)以替代仪器内的充电电池,可持续使用大约 12小时。它可以用在由于没有时间充电的紧急情况下替换充电锂电池。 将电池装入适配器:

1. 卸下3颗十字槽螺丝,打开适配器;

2. 按电池标记的极性(+/-), 插入新的 5 号电池;

3. 盖上外盖,把螺丝重新装上。

安装适配器:

- 1. 推出滑扣,将锂电池盒从仪器中取出;
- 2. 换上碱性电池适配器;
- 3. 推进滑扣,锁住电池适配器。

#### 重要信息!

碱性电池不可充电。仪器内部电路自动检测到碱性电池后,即不会再充电。若 把仪器装到充电座上,碱性电池不会被充电。内部电路设计可以防止安装碱性电池 后损坏碱性电池或充电电路。如果试图给碱性电池充电,则显示信息"Alkaline Battery",意味着仪器不会为碱性电池充电。

注意:更换碱性电池后,请妥善处理旧电池。

#### 警告!

为减少点燃危险气体的危险,一定要在已知没有危险气体的环境中对电池充电, 更换电池也是如此。

注意:内部充电电路将防止对碱性电池充电。

## 传感器/灯清洗及更换

传感器模块由数个部件组成,并与灯室相连,如下图所示。

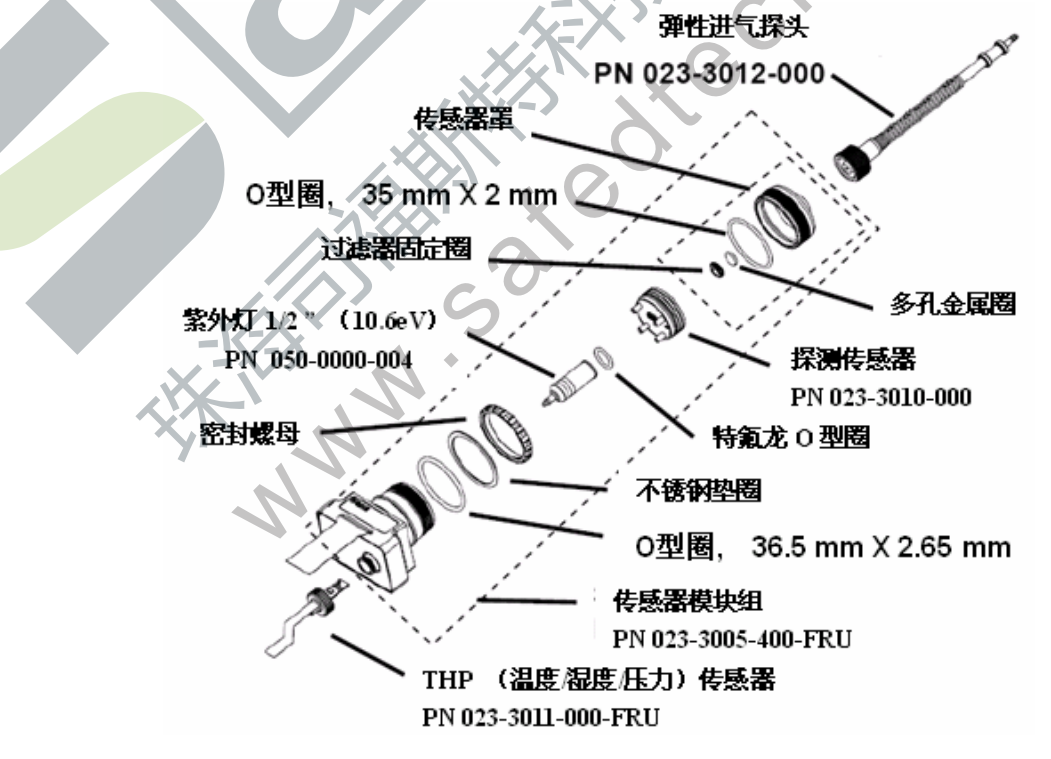

传感器组件

**注意:**一般情况下,无需清洗紫外灯。仅在出现以下几种情况时,请清洗 PID 传感 器、紫外灯或灯室:

- 1. 标定后读数仍然不准确
- 2. 读数对湿气十分敏感
- 3. 化学液体进入该部件导致其损坏

使用外部过滤器有助于防止传感器被污染。

要取出传感器组件及紫外灯,小心地拧开灯室盖上的螺丝,拆除传感器适配器、进 气探头以及金属过滤器,扶住 PID 传感器,轻敲一下,松动后可直接将其取出。

#### 清洗 PID 传感器

将整个 PID 传感器模块浸入 GC 级甲醇中。推荐使用超声波清洗传感器至少 15 分钟。随后将其彻底干燥。绝不能用手触摸传感器电极。

用一块浸过甲醇的棉签,擦拭并清洁灯罩与传感器连接部位。

将传感器翻置,使插针向上,能看到传感器孔,检查是否有腐蚀或弯折,传感器金属插脚必须平直。如果需要,可仔细地处理,确保不要接触到特富龙点,并相 互平行。确保传感器针的螺母紧固但不要过紧。如果传感器腐蚀或其他损坏,必须 更换。

#### 清洁灯室或更换灯

如果无法开启紫外灯,仪器会显示错误信息,提示用户需要更换紫外灯。

 若灯仍可使用,可用棉签以 GC 级甲醇清洁灯室及灯窗表面,在适当压力下,以 环绕的方式擦拭灯窗。清洁后,以一定角度将灯面对光线,以检查是否有残余薄 膜存在,重复上述步骤直至灯窗清洁。请勿使用水溶液清洁灯。清洁后,应彻底 干燥灯及灯室。

注意:请勿用手指或其它物品触及灯窗表面,以免留下印迹。请勿使用丙酮或 水溶液。

- 2. 若灯未开启,从灯室中取下 UV 灯。将 O 型圈套入新灯,并将新灯插入,避免 与灯窗表面的接触。
- 3. 重新安装 PID 传感器模块。
- 4. 锁紧灯室盖。

#### 采样泵

如果到达采样泵的使用年限,它将会消耗更多的电能,并且吸气能力明显降低。 一旦出现这种情况,就需要更换或修理采样泵。当检查泵的流速时,确保进气口的 连接紧密,且进气管的状态良好。将流速及与仪器进气口连接。当无气体泄露时, 流速应当大于 450 cc/min。

若采样泵不能正常工作,请送到专门的维护点进行测试,必要时进行维修或更 换。

#### 清洁仪器

建议用户隔一段时间清洗仪器一次。请勿使用洗涤剂或化学溶剂。

仔细检查仪器基座、电池及充电座的连接部位是否已清洗干净。用干燥的软布 擦拭不洁部位。请勿使用洗涤剂。

### 订购可更换部件

如需更换部件,请与当地经销商联系。请访问 RAE 公司的网站以获得部件清单。

http://www.raesystems.com

## 维护提示

如仪器需要维修,可联系以下机构:

- 1. 购买产品的 RAE 经销商;他们会代您将产品寄回
- RAE 公司技术 支持部。在将产品寄回维修之前,应先取得一份产品返修授权 (RMA)编号,以便跟踪产品的使用及维护。有关文档及仪器(维护或升级) 的包装盒上都必须含有此编号。RAE 公司将拒收没有 RMA 编号的产品。

## 故障排除

| 问题       | 故障原因及解 | 解决办法                        |
|----------|--------|-----------------------------|
| 电池充电后无法正 | 故障原因:  | 电池电量用完                      |
| 常开机      |        | 电池损坏                        |
|          | 解决办法:  | 重新充电或更换电池                   |
| 密码丢失     | 解决办法:  | 拨打技术支持电话:+1 408-752-0723 或免 |
|          | ×XX    | 费电话:+1888-723-4800          |
| 读数异常偏高   | 故障原因:  | 过滤器脏                        |
|          |        | 传感器脏                        |
|          | KY O   | 过于潮湿、水汽冷凝                   |
|          |        | 标定错误                        |
| -X-2X    | 解决办法:  | 更换过滤器                       |
| X        | . 1.   | 吹干传感器                       |
|          |        | 重新标定                        |
| 读数异常偏低   | 故障原因:  | 过滤器脏                        |
| 1        |        | 紫外灯脏污或失效                    |
|          |        | 标定错误                        |
|          | 解决办法:  | 更换过滤器                       |
|          |        | 拆下标定适配器                     |
|          |        | 重新标定                        |
|          |        | 检查是否有气体泄露                   |

| 蜂鸣器失效     | 故障原因: | 蜂鸣器损坏                      |
|-----------|-------|----------------------------|
|           | 解决办法: | 检查蜂鸣器是否关闭                  |
|           |       | 联系授权维修中心                   |
| 进气口气体流量小  | 故障原因: | 采样泵膜片损坏或有积垢                |
|           |       | 气流通道有漏孔                    |
|           | 解决办法: | 检查气流通道是否漏气以及传感器 O 型圈、      |
|           |       | 采样管连接部位或特氟纶管道压缩装置是         |
|           |       | 否损坏                        |
|           |       | 联系技术支持:+1408-752-0723或拨打免费 |
|           |       | 电话:+1888-723-4800          |
| 操作中出现提示信  | 故障原因: | 灯驱动电路信号弱或发生损;PID 灯损坏       |
| 息" Lamp " | 解决方案: | 关闭仪器,再重新打开                 |
|           |       | 更换紫外灯                      |

+ v ~ r

## 技术支持

与 RAE 公司技术支持部门联系

周一至周五,7:00AM - 5:00PM (时区:美国) 免费电话: +1 888-723-4800 电话: +1 408-952-8461 Email: tech@raesystems.com

Life-critical after-hours support is available:

+1 408-952-8200 select option 8

# RAE 公司联系方式

RAE Systems World Headquarters 3775 N. First St. San Jose, CA 95134-1708 USA Phone: +1 408.952.8200 Fax: +1 408.952.8480 E-mail: customerserv@raesystems.com Web Site: www.raesystems.com

#### **RAE Systems Technical Support**

Monday through Friday, 7:00AM to 5:00PM Pacific Time **Phone:** +1.408.952.8461 **Email:** tech@raesystems.com

Life-critical after-hours support is available +1.408.952.8200 select option 9 **RAE Systems Europe ApS** Ørestads Boulevards 69 2300 Copenhagen S Denmark **Phone:** +45 86525155 **Fax:** +45 86525177 orders@raeeurope.com sales@raeeurope.com service@raesystems.com **Web:** www.raesystems.dk

### RAE Systems UK Ltd

D5 Culham Innovation Centre Culham Science Centre Abingdon, Oxon OX14 3DB United Kingdom Phone: +44 1865408368 Fax: +44 1235531119 Mobile: +44 7841362693 Email: raeuk@raeeurope.com

#### **RAE Systems France**

336, rue de la fée des eaux
69390 Vernaison
France
Phone: +33 4 78 46 16 65
Fax: +33 4 78 46 25 98
Email: info-france@raeeurope.com
Web: www.raesystems.fr

#### **RAE BeNeLux BV**

Rijndal 20 2904 DC Capelle a/d IJssel Phone: +31 10 4426149 Fax: +31 10 4426148 Email: info@rae.nl Web: www.rae.nl

#### **RAE Systems Spain, s.l.**

Av. Remolar, 31 08820 El Prat de Llobregat Spain Phone: +34 933 788 352 Fax: +34 933 788 353 Mobile: +34 687 491 106 Email: mdelgado@raespain.com Web : www.raespain.com

#### **RAE Systems Middle East**

**Mobile:** +45 2674 9791 or +97 50 429 1385 **Email:** mjorgensen@raesystems.com

#### RAE Systems (Hong Kong) Ltd.

Room 8, 6/F, Hong Leong Plaza 33 Lok Yip Road Fanling, N.T, Hong Kong Phone: +852.2669.0828 Fax: +852.2669.0803 Email: hksales@raesystems.com

### **RAE Systems Japan**

403 Plaza Ochanomizu Bldg. 2-1 Surugadai Kanda Chiyoda-Ku Tokyo, Japan Phone: 81-3-5283-3268 Fax: 81-3-5283-3275 Email: jpsales@raesystems.com

### RAE Systems Korea

#1010, DaeMyungAnsVill First, Sang-Dong 412-2, Wonmi-Gu, Bucheon, Kyungki-Do, Korea
Phone: 82-32-328-7123
Fax: 82-32-328-7127
Email: krsales@raesystems.com N. C.C.K

## 附录 A:适用的法规要求

059-4020-000-APNDX Rev A.

| 本质安全等级: | 美国、加拿大认证 : 可在 I 级 , 1 区 (A、B、C、D 组) 使用 |
|---------|----------------------------------------|
|         | 欧洲认证: ATEX (II 1G EEx ia IIC T4)       |
|         | IECEx (Ex ia IIC T4)                   |
| 温度:     | -20° C to 50° C (-4° to 122° F)        |
| 湿度:     | 0% to 95% 相对湿度 ( 无冷凝 )                 |

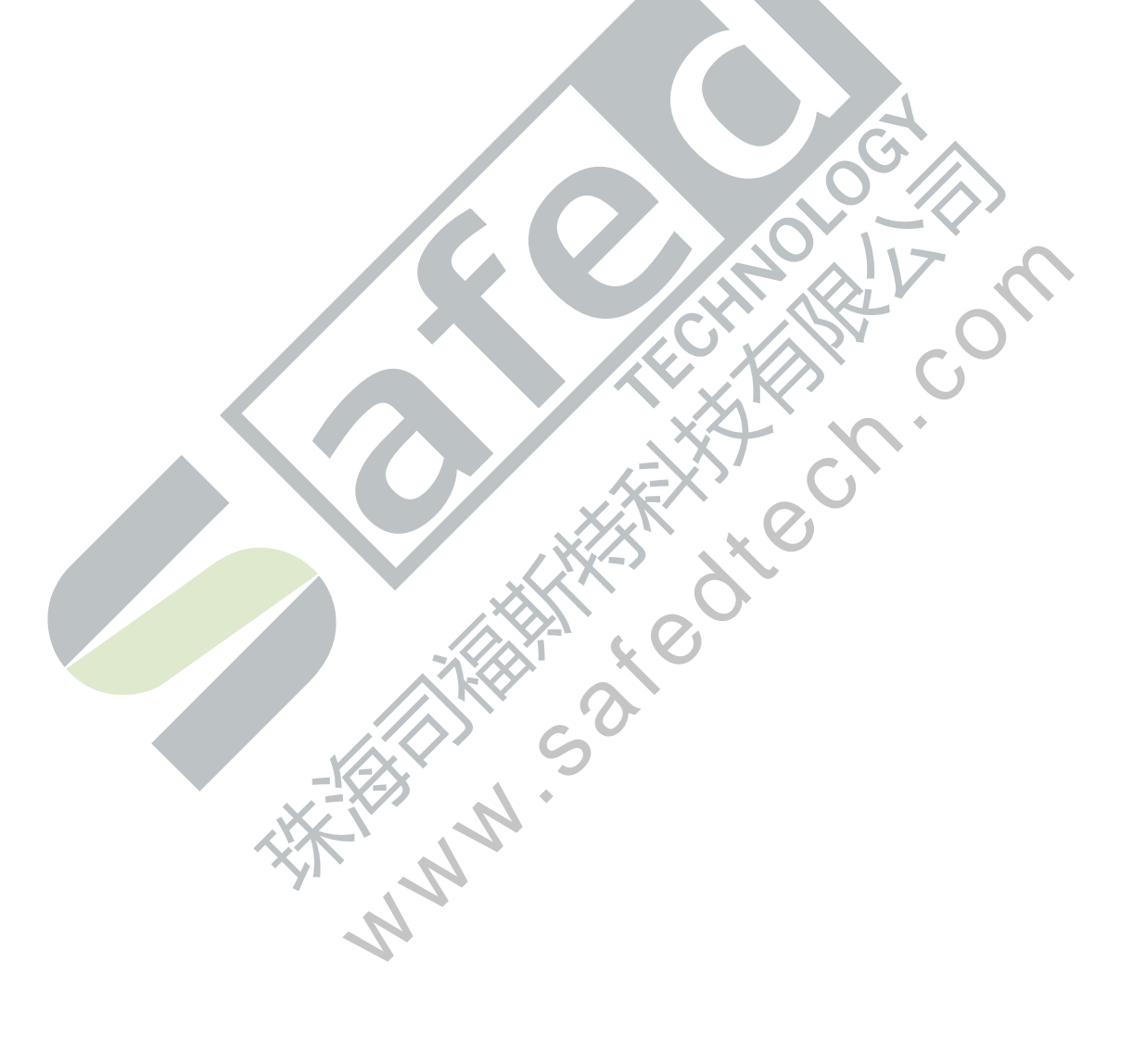

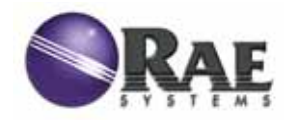

RAE Systems World Headquarters 3775 N. First St. San Jose, CA 95134-1708 USA Phone: 408.952.8200 Fax: 408.952.8480

E-mail: customerserv@raesystems.com Web Site: www.raesystems.com

WWW SALE

Rev. A 2007 年 11 月 P/N 059-4021-C00